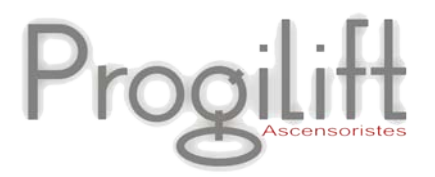

# Progilift Technique & Facturation

JMB Informatique, une équipe à votre service depuis 1989

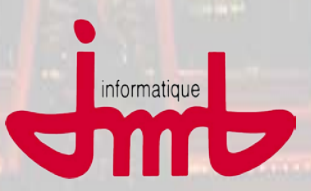

JMB Informatique : 76 route Nationale - 69330 Pusignan - France

Tél. : +33 (0)4 78 31 33 26 - Fax : +33 (0)4 78 04 41 78

Site : www.jmb.fr - email : jmb@jmb.fr

# Table des matières

| A. Progilift Technique                   | 4  |
|------------------------------------------|----|
| I. Présentation                          |    |
| II. Fichiers                             |    |
| II.a – Fichier clients                   | 5  |
| II.b – Fichier gestionnaires             |    |
| II.c – Fichier prospects                 | 8  |
| II.d – Fichier fournisseur               | 8  |
| II.e – Fichier intervenants              | 9  |
| II.f – Fichier techniciens               | 10 |
| III. Gestion du parc appareils           | 11 |
| III.a – Sous contrat et hors contrat     | 11 |
| III.b – Visualisation du parc            | 11 |
| III.c – Création d'une fiche appareil    | 13 |
| IV. Gestion des maintenances             |    |
| IV.a – Liste des opérations              | 18 |
| IV.b – Création des plans de maintenance |    |
| IV.c – Edition des feuilles de tournées  | 21 |
| IV.d – Le tableau de bord                | 23 |
| V. Intervention en cas de panne          |    |
| V.a – Gestion depuis internet            | 24 |
| V.b – Gestion depuis Progilift Technique | 24 |
| 1. Visualisation des pannes              | 24 |
| 2. Création d'une demande d'intervention | 25 |
| VI. Gestion de Stock                     |    |
| VI.a – Entrée et Sortie                  |    |
| IV.b – Réapprovisionnement               |    |
| IV.c – Gestion des affaires              |    |

| B. Progilift Facturation                        |    |
|-------------------------------------------------|----|
| I. Présentation                                 |    |
| II. facturation automatique des contrats        |    |
| II.a – Préparation des factures                 |    |
| II.b – Confirmation des factures                |    |
| II.c – Edition des factures par lot             |    |
| III. facturation des bons d'intervention        |    |
| IV. Facturation manuelle                        |    |
| IV.a – Bibliothèques d'opérations               |    |
| IV.b – Création d'une facture                   |    |
| V. Suivi des factures                           |    |
| V.a – Factures impayées                         | 40 |
| V.b – Relevé de factures                        |    |
| V.c – Versement dans les comptabilités standard | 45 |

## I. Présentation

Cliquer sur l'icône Technique à l'ouverture de Progilift.

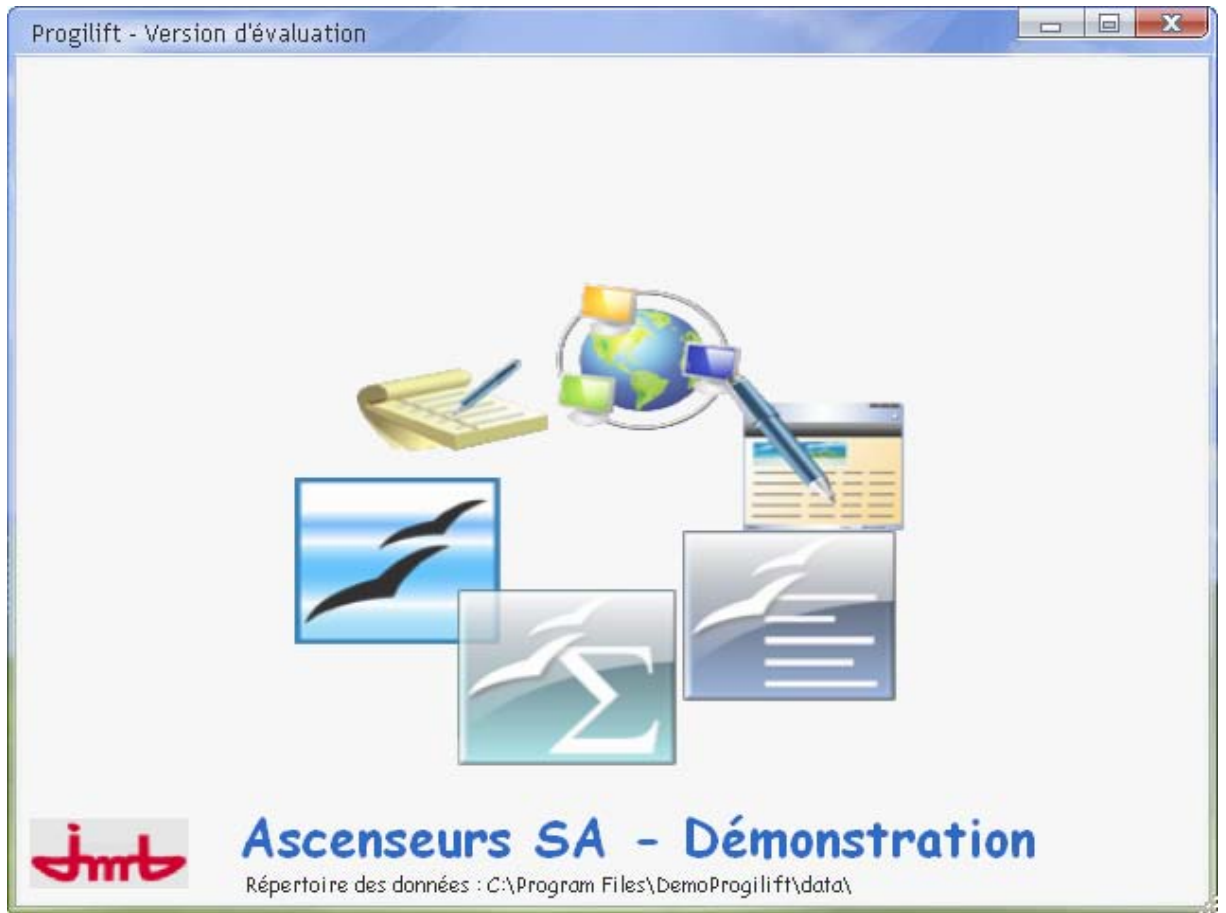

Une fenêtre spécifique à Progilift Technique vous permettra d'avoir accès à :

- Vos bases de données
- Votre parc appareils
- Vos maintenances
- Vos interventions
- Vos stocks

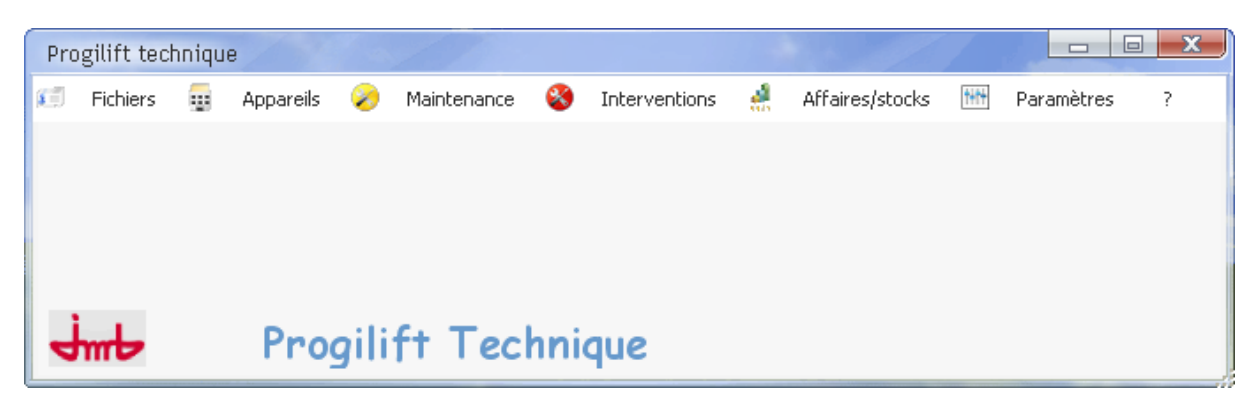

# <u>II. Fichiers</u>

## II.a – Fichier clients

Cliquer sur « Fichiers » puis sur « Clients ». Une fenêtre apparait avec la liste de l'ensemble des clients.

| Code  | ¢ Nom            | Q Adresse              | Adresse suite | Code post | al Q <sup>¢</sup> | Ville | Q Tel          | Fax | Re: • |
|-------|------------------|------------------------|---------------|-----------|-------------------|-------|----------------|-----|-------|
| CL080 | REGIE DESJARDINS | 2 RUE DE LA REPUBLIQUE |               | 69002     | LYON              |       | 04 05 06 07 08 |     | 1     |
| CL056 | REGIE DU PARC    | 7 RUE DE LA REPUBLIQUE |               | 69009     | LYON              |       |                |     |       |
|       |                  |                        |               |           |                   |       |                |     |       |
|       |                  |                        |               |           |                   |       |                |     |       |
|       |                  |                        |               |           |                   |       |                |     |       |
|       |                  |                        |               |           |                   |       |                |     |       |
|       |                  |                        |               |           |                   |       |                |     |       |
|       |                  |                        |               |           |                   |       |                |     |       |
|       |                  |                        |               |           |                   |       |                |     |       |
|       |                  |                        |               |           |                   |       |                |     |       |
|       |                  |                        |               |           |                   |       |                |     |       |
|       |                  |                        |               |           |                   |       |                |     |       |
|       |                  |                        |               |           |                   |       |                |     |       |
|       |                  |                        |               |           |                   |       |                |     |       |
|       |                  |                        |               |           |                   |       |                |     |       |
|       |                  |                        |               |           |                   |       |                |     | 1     |
| ٢     |                  |                        |               |           |                   |       |                |     | >     |

Cliquer sur « Nouveau » pour créer une nouvelle fiche client.

En double cliquant sur une ligne, vous ouvrez la fiche client. Sur cette fiche, vous allez retrouver tous les éléments concernant votre client.

| Général Comptable Divers REGIE DESJARDINS                                                                               | Parc Appareils CA contrat actif :18620<br>CA contrat passif :1178                                                                                                    | ОК                                                                                              |
|----------------------------------------------------------------------------------------------------|----------------------------------------------------------------------------------------------------|-------------------------------------------------------------------------------------------------|
| Code CL080                                                                                                    | N <sup>®</sup> de<br>Contrat                                                                                                    | Annuler 🛇                                                                                       |
| Nom REGIE DESJARDINS                                                                                                    | 43799016 1 Ascense 13 BOULEVARD EDOUARD H<br>43799016 2 Ascense 13 BOULEVARD EDOUARD H<br>43799016 2 Ascense 13 BOULEVARD EDOUARD H                                                                  | ERRIOT - BAT 8 69800 SAINT PI                                                                   |
| Adresse 2 RUE DE LA REPUBLIQUE                                                                                          | 43799016         3         Ascense 13 BOULEVARD EDUUARD HI           43799016         4         Ascense 13 BOULEVARD EDUUARD HI           43799016         5         Ascense 13 BOULEVARD EDUUARD HI | ERRIOT - BAT 3 69800 SAINT PI<br>ERRIOT - BAT 4 69800 SAINT PI<br>ERRIOT - BAT 5 69800 SAINT PI |
| Adresse 2                                                                                                    | 43799016 6 Ascense 13 BOULEVARD EDOUARD H                                                                                                    | ERRIOT - BAT 6 69800 SAINT PI                                                                   |
| Code post69002 Ville LYON                                                                                               | Faire apparaitre les résiliés                                                                                                    |                                                                                                 |
| Tous les devis                                                                                                    | Gestionnaires Nouveau D Modifier                                                                                                    | Toutes les factures                                                                             |
| Emáji                                                                                                    |                                                                                                    |                                                                                                 |
|                                                                                                    | CA == 2008 - 1740                                                                                                    |                                                                                                 |
| Devis                                                                                                    | Factures CA en 2009 : 1740,<br>CA en 2009 : 13227,<br>Factures non payées :                                                                                                    | 10<br>76<br>14967,94                                                                            |
| <sup>©</sup> Date_devis Q, <sup>©</sup> Type de devis <sup>©</sup> Numero_devis Q, <sup>©</sup> Etat <sup>©</sup> Int • | Afficher O Table vide     Date C Numero Facture Référence     10 (02 (2000)                                                                                                    |                                                                                                 |
| 06/05/2009 Modification 000002 Demande devis                                                                            | 09/04/2009 0<br>09/04/2009 0                                                                                                    | Redevance entre                                                                                 |
|                                                                                                    | 09/04/2009 0<br>10/02/2009 0                                                                                                    | Redevance entre                                                                                 |
|                                                                                                    |                                                                                                    |                                                                                                 |

Un onglet concerne uniquement les informations comptables de votre client dans lequel vous allez pouvoir enregistrer les échéances de paiement, les types de paiement, ou encore les informations bancaires.

L'onglet « Divers » vous propose un champ note et permet également d'administrer les login et mots de passe pour que vos clients accèdent au site Progilift on Line.

| lministration des codes                                                                                                 | А                                                                                             | ccès direct au site                                                                                                    |                                 |
|----------------------------------------------------------------------------------------------------|-----------------------------------------------------------------------------------------------|----------------------------------------------------------------------------------------------------|---------------------------------|
|                                                                                                    |                                                                                               |                                                                                                    |                                 |
| Fiche du client REGIE DESJARDINS (<br>Général Comptable<br>Cogin web : DESJARDINS<br>Mot de passe (DE01<br>Obs. tournée | Divers Adr. de facturition<br>Site d'accès clien<br>Non<br>Entretiens<br>Pannes<br>V En cours | Parc Appareils       CA contrat actif :18620<br>CA contrat passif :1178         N* de<br>Contrat       Indice       Genre       Adresse         43799016       1       Ascense 13 BOULEVARD EDOUARD HERRIOT - BAT 8 69800 SAINT PI<br>43799016       Sacense 13 BOULEVARD EDOUARD HERRIOT - BAT 3 69800 SAINT PI<br>43799016         43799016       3       Ascense 13 BOULEVARD EDOUARD HERRIOT - BAT 3 69800 SAINT PI<br>43799016       Sacense 13 BOULEVARD EDOUARD HERRIOT - BAT 5 69800 SAINT PI<br>43799016         43799016       5       Ascense 13 BOULEVARD EDOUARD HERRIOT - BAT 5 69800 SAINT PI<br>43799016       Sacense 13 BOULEVARD EDOUARD HERRIOT - BAT 5 69800 SAINT PI<br>43799016         Faire apparaître les résiliés       Image: Sacense 13 BOULEVARD EDOUARD HERRIOT - BAT 6 69800 SAINT PI<br>43799016       Image: Sacense 13 BOULEVARD EDOUARD HERRIOT - BAT 6 69800 SAINT PI<br>43799016         Modifier       Supprimer       Image: Sacense 13 BOULEVARD EDOUARD HERRIOT - BAT 6 69800 SAINT PI<br>43799016       Image: Sacense 13 BOULEVARD EDOUARD HERRIOT - BAT 6 69800 SAINT PI<br>43799016       Image: Sacense 13 BOULEVARD EDOUARD HERRIOT - BAT 6 69800 SAINT PI<br>4379016       Image: Sacense 13 BOULEVARD EDOUARD HERRIOT - BAT 6 69800 SAINT PI<br>4379016       Image: Sacense 13 BOULEVARD EDOUARD HERRIOT - BAT 6 69800 SAINT PI<br>4379016       Image: Sacense 13 BOULEVARD EDOUARD HERRIOT - BAT 6 69800 SAINT PI<br>4379016       Image: Sacense 13 BOULEVARD EDOUARD HERRIOT - BAT 6 69800 SAINT PI<br>4379016       Image: Sacense 13 BOULEVARD EDOUARD HERRIOT - BAT 6 69800 SAINT PI<br>4379016       Image: Sacense 13 BOULEVARD EDOUARD HERRIOT - BAT 6 69800 SAINT PI<br>437900100000000000000 | OK (<br>Annuler (<br>Imprimer ) |
| Devis<br>Devis<br>Date_devis Q Type de devis<br>27/11/2008 Rénovation 1                                                 | nero_devis Q  Etat Int Demande devis                                                          | Factures         CA en 2008 :         1740,18           CA en 2009 :         0,00           Factures non payées :         1740,18                • Afficher          Table vide          1740,18                • Afficher          Table vide          1740,18                • Afficher          Table vide          Référence              •                 25/11/2008 FC000014          Redevance entre          25/11/2008 FC000004          Redevance entre                                                                                                    |                                 |

Le dernier onglet vous permettra de renseigner les différentes adresses de facturation.

#### II.b - Fichier gestionnaires

Cliquer sur « Fichiers » puis sur « Gestionnaires ». Une fenêtre apparait avec la liste des gestionnaires.

Le fichier gestionnaire vous permet de renseigner les différents contacts que vous pouvez avoir au sein d'un même client.

|       | Nom Gestionnaire | <b>Q</b> Prénom | Email            | ¢<br>Client   | Téléphone<br>gestionnaire | Fax gestionnaire |
|-------|------------------|-----------------|------------------|---------------|---------------------------|------------------|
| SQUET |                  | Patrick         | pat@orange.fr    | REGIE DU PARC | 01 02 05 06 07            |                  |
| DTTA  |                  | Jean            | jmotta@orange.fr | REGIE DU PARC | 01 02 03 04 05            |                  |
|       |                  |                 |                  |               |                           |                  |
|       |                  |                 |                  |               |                           |                  |
|       |                  |                 |                  |               |                           |                  |
|       |                  |                 |                  |               |                           |                  |
|       |                  |                 |                  |               |                           |                  |
|       |                  |                 |                  |               |                           |                  |
|       |                  |                 |                  |               |                           |                  |
|       |                  |                 |                  |               |                           |                  |
|       |                  |                 |                  |               |                           |                  |
|       |                  |                 |                  |               |                           |                  |
|       |                  |                 |                  |               |                           |                  |
|       |                  |                 |                  |               |                           |                  |
|       |                  |                 |                  |               |                           |                  |
|       |                  |                 |                  |               |                           |                  |
|       |                  |                 |                  |               |                           |                  |
|       |                  |                 |                  |               |                           |                  |
|       |                  |                 |                  |               |                           |                  |
|       |                  |                 |                  |               |                           |                  |
|       |                  |                 |                  |               |                           |                  |
|       |                  |                 |                  |               |                           |                  |
|       |                  |                 |                  |               |                           |                  |

Cliquer sur « Nouveau » pour créer une nouvelle fiche. En double cliquant sur une ligne, vous ouvrez la fiche du contact.

| Fiche Gestionnaire | d'un client    | 27  |      |
|--------------------|----------------|-----|------|
| Code client        | CL056          | ] 💬 | OK 🕑 |
| Nom gestionnaire   | GASQUET        | ]   |      |
| Prenom             | Patrick        | ]   |      |
| Email              | pat@orange.fr  | ]   |      |
| Mot de passe Web   | 00278          | ]   |      |
| Téléphone          | 01 02 05 06 07 | ]   |      |
| Fax                |                |     | ,    |

L'icône

vous permettra de rattacher cette personne à l'un de vos clients.

#### II.c - Fichier prospects

Cliquer sur « Fichiers » puis sur « Prospects ». Une fenêtre apparait avec la liste de vos prospects. Sur le même principe que les précédents fichiers, cliquez sur « Nouveau » pour créer une fiche et double-cliquez pour ouvrir une fiche.

|                            |                               |           |               |            |                           |           |                  |     | OK 🔇      |
|----------------------------|-------------------------------|-----------|---------------|------------|---------------------------|-----------|------------------|-----|-----------|
| Généralité                 | Notes Comptabi                | lité      |               |            |                           |           |                  | _ ( | Annuler 🄇 |
| Code                       | PR0756                        |           |               |            |                           |           |                  |     |           |
| Nom                        | DESFORETS                     |           |               |            |                           |           |                  |     |           |
| Adresse                    | 48 avenue G. De Gaulle        | 9         |               |            |                           |           |                  |     |           |
| Adresse 2                  |                               |           |               |            |                           |           |                  |     |           |
| Code posta                 | al 69800 Ville                | it PRIEST |               |            |                           |           |                  |     |           |
|                            |                               |           |               |            |                           |           |                  |     |           |
| Tel                        | 04 78 65 32 15                | Fax 0     | 4 78 65 32 16 |            |                           |           |                  |     |           |
| Tel                        | 04 78 65 32 15                | Fax 0     | 4 78 65 32 16 |            |                           |           |                  |     |           |
| Tel<br>Responsab           | 04 78 65 32 15<br>e M. ROBIN  | Fax D     | 4 78 65 32 16 |            |                           |           |                  |     |           |
| Tel<br>Responsabl<br>Email | 04 78 65 32 15<br>e M. ROBIN  | Fax 0     | 4 78 65 32 16 |            |                           |           |                  |     |           |
| Tel<br>Responsabl<br>Email | 04 78 65 32 15<br>e M. ROBIN  | Fax D     | 4 78 65 32 16 |            |                           |           |                  |     |           |
| Tel<br>Responsabl<br>Email | 04 78 65 32 15<br>e M. ROBIN  | Fax O     | 4 78 65 32 16 | Date devis | <b>q</b> <sup>‡</sup> Dat | e relance | Q <sup>+</sup> • |     |           |
| Tel<br>Responsabl<br>Email | 04 78 65 32 15<br>e (M. ROBIN | Fax O     | 478 65 32 16  | Date devis | <b>q</b> <sup>‡</sup> Dat | e relance | Q.+ .            |     |           |
| Tel<br>Responsabl<br>Email | 04 78 65 32 15<br>e M. ROBIN  | Fax O     | 4 78 65 32 16 | Date devis | <b>Q</b> <sup>¢</sup> Dat | e relance | Q <sup>+</sup> • |     |           |

Sur cette fiche, les différentes informations du prospect sont renseignées. L'onglet comptabilité permet de renseigner les informations bancaires de la société. Depuis cette fenêtre vous avez la possibilité de visualiser les devis liés à ce prospect ainsi que les différents contacts.

#### II.d – Fichier fournisseur

Sur la fiche fournisseur, l'ensemble des informations sont répertoriées. Vous avez possibilité de renseigner l'activité ainsi qu'un champ note.

| Fiche Fourni  | sseur               |             |
|---------------|---------------------|-------------|
| Code :        | ACD001              | ок 🥑        |
| Nom :         | ADIFF               | Annuler 🚫   |
| Adresse :     | 1 rue Thomas Edison |             |
| Code postal : | 69500               |             |
| Ville :       | BRON                | Appliquer 🕤 |
| Tel :         | 04 26 19 16 68      |             |
| Responsable   | :                   |             |
| Fax           |                     |             |
| eMail         |                     |             |
| Activité      |                     |             |
| Notefrs       |                     |             |
|               |                     |             |
|               |                     |             |

### II.e – Fichier intervenants

Le fichier intervenant comprend l'ensemble de vos partenaires à l'exception des techniciens.

Le fait d'ouvrir la fenêtre « Intervenant » vous donne accès à l'ensemble des salariés de l'entreprise renseignés sous Progilift.

| Iche Intervenant   |            |   |       |                           |            |
|--------------------|------------|---|-------|---------------------------|------------|
|                    |            |   |       |                           | ок 🥑       |
| Civilité Melle 💙   | JOLLY      |   |       |                           | Annuler 🚫  |
| Prénom             | Sylvie     |   |       |                           |            |
| Fonction           | Secrétaire |   |       | ▼ 90                      | Appliquer  |
| Téléphone          |            |   |       |                           | Hppuquer 🖤 |
| Téléphone portable |            |   |       |                           |            |
| Email              |            |   |       |                           |            |
|                    |            |   |       |                           |            |
| Date action Q      | Action     | ٩ | Notes | Q Date prochaine Q action | Prochair 🕨 |
|                    |            |   |       |                           | <u>~</u>   |
|                    |            |   |       |                           |            |
|                    |            |   |       |                           |            |
|                    |            |   |       |                           | ~          |
|                    |            |   |       |                           |            |

Depuis cette fiche vous pouvez accéder à leurs informations personnelles mais également déléguer des tâches à vos collaborateurs.

### II.f – Fichier techniciens

Le fichier des techniciens est spécifique.

Les techniciens qui apparaissent en rouge n'appartiennent plus à la société.

| ¢            |          | <b>●</b>              | • • • • • • • • • • • • • • • • • • • | • <sup>¢</sup> one <sup>¢</sup> | 200-  | 0 ¢ c 0 ¢       |                      |
|--------------|----------|-----------------------|---------------------------------------|---------------------------------|-------|-----------------|----------------------|
| Nom          | Q Prenom | Q Adresse             | Q Adresse                             | q CPQ                           | Ville | Q Sect1 Q       | •                    |
| BERTRAND     | Daniel   | 48 rue Neuve          |                                       | 69100                           |       | 3               | <u>~</u>             |
| MARTIN       | lean     | 3 rue de la Bourse    |                                       | 69001                           |       | 5               |                      |
| MERLIN       | Paul     | 9 av de la République |                                       | 69500                           |       | 1               |                      |
|              |          |                       |                                       |                                 |       |                 |                      |
|              |          |                       |                                       |                                 |       |                 |                      |
|              |          |                       |                                       |                                 |       |                 |                      |
|              |          |                       |                                       |                                 |       |                 |                      |
|              |          |                       |                                       |                                 |       |                 |                      |
|              |          |                       |                                       |                                 |       |                 |                      |
|              |          |                       |                                       |                                 |       |                 |                      |
|              |          |                       |                                       |                                 |       |                 |                      |
|              |          |                       |                                       |                                 |       |                 |                      |
|              |          |                       |                                       |                                 |       |                 |                      |
|              |          |                       |                                       |                                 |       |                 |                      |
|              |          |                       |                                       |                                 |       |                 |                      |
|              |          |                       |                                       |                                 |       |                 |                      |
|              |          |                       |                                       |                                 |       |                 |                      |
|              |          |                       |                                       |                                 |       |                 | ~                    |
| <            |          |                       |                                       |                                 |       |                 | >                    |
| OK 🕢 Annuler | · (Q)    | Nou                   | weau 🗋 Modifier 🔬 Supprimer =         | •                               |       | 🔲 Filtre sur le | s techniciens partis |

En double cliquant sur une fiche, on ouvre la fiche du technicien

| Fiche d'un technic | ien 🛛            |                  |           |           |
|--------------------|------------------|------------------|-----------|-----------|
| Nom                | BERTRAND         | Secto            | eur 3     | ок 📀      |
| Prénom             | Daniel           | Matr             | icule     | Annuler 🚫 |
| Adresse            | 48 rue Neuve     |                  |           |           |
| Adresse (suite)    |                  |                  |           |           |
| СР                 | 69100 Ville BRON |                  |           |           |
| Téléphone          | P                | ortable          |           |           |
| Email              |                  |                  |           | ]         |
| Mail pda           |                  |                  |           | ]         |
| Date d'entrée      | 07/04/2008 D     | ate de sortie    |           |           |
| Date de naissance  | 21/01/1970       | Secteur autorisé | Objetif 🕨 |           |
| Coût horaire       | 14,83            |                  | 0,00 🔺    |           |
| Codewoh            |                  |                  | 0,00      |           |
| CODEWED            |                  |                  | -,        |           |
| Photo              |                  |                  |           | <b>%</b>  |
|                    |                  |                  |           |           |
|                    |                  |                  |           |           |

On a toutes les informations du technicien dont le coût horaire ainsi que les codes web qui permettent au technicien de se connecter sur Progilift depuis son PDA.

C'est depuis la fiche du technicien que l'on renseigne son secteur d'activité.

## III. Gestion du parc appareils

Depuis le menu, en cliquant sur appareils, vous avez la possibilité d'afficher plusieurs éléments :

#### III.a – Sous contrat et hors contrat

Ceci vous permet de visualiser dans deux fenêtre distinctes les appareils sous contrat, c'est-à-dire, ceux pour lesquels vous réalisez des maintenances et les hors contrats qui sont les appareils prospectés. Dans les deux cas, vous avez accès à la fiche de l'appareil comprenant l'ensemble des informations.

### III.b - Visualisation du parc

Il existe deux visualisation de parc, une avec les pannes et une sans.

Il existe 3 niveaux dans la visualisation du parc :

- Le client, avec un lien vers la fiche client
- L'adresse, avec un lien vers la fiche contrat
- L'appareil, avec un lien vers la fiche appareil

| Visualisation du parc        |        |               |                            |
|------------------------------|--------|---------------|----------------------------|
|                              | Indice | Type appareil | Adresse 🕨                  |
| F 🖂 🧞 REGIE DESJARDINS CLO80 |        |               | ~                          |
| 📃 🖂 43799224                 |        |               |                            |
| 📕 🚽 💦 1 Ascenseur            | 1      | Ascenseur     | 57 RUE ROBERT              |
| 📃 🔤 🥂 2 Ascenseur            | 2      | Ascenseur     | 57 RUE ROBERT              |
| 📃 🖻 🏑 43799016               |        |               |                            |
| 📕 🖓 8 Ascenseur              | 8      | Ascenseur     | 13 BOULEVARD EDOUARD HERF  |
| 🔄 🥂 2 Ascenseur              | 2      | Ascenseur     | 13 BOULEVARD EDOUARD HERF  |
| 🔄 🖓 3 Ascenseur              | 3      | Ascenseur     | 13 BOULEVARD EDOUARD HERF  |
| 📕 🚽 Ascenseur                | 4      | Ascenseur     | 13 BOULEVARD EDOUARD HERF  |
| 📕 5 Ascenseur                | 5      | Ascenseur     | 13 BOULEVARD EDOUARD HERF  |
| 📕 6 Ascenseur                | 6      | Ascenseur     | 13 BOULEVARD EDOUARD HERF  |
| 📕 🖓 7 Ascenseur              | 7      | Ascenseur     | 13 BOULEVARD EDOUARD HERF  |
| 📕 🚽 💦 1 Ascenseur            | 1      | Ascenseur     | 13 BOULEVARD EDOUARD HERF  |
| 📃 🖻 🏑 43799223               |        |               |                            |
| 📕 🚽 Ascenseur                | 1      | Ascenseur     | 47 RUE HENRI GORJUS        |
| 📃 🛛 📝 2 Ascenseur            | 2      | Ascenseur     | 47 RUE HENRI GORJUS        |
| 📃 🖃 🧞 REGIE DU PARC CL056    |        |               |                            |
| 📃 🖻 🏑 43799218               |        |               |                            |
| 2 Ascenseur                  | 2      | Ascenseur     | 1 RUE DES ROSES - BAT 1    |
| 📕 🚽 🕺 Ascenseur              | 1      | Ascenseur     | 1 RUE DES ROSES - BAT 1    |
| 📃 🦷 🥂 3 Ascenseur            | 3      | Ascenseur     | 1 RUE DES ROSES - BAT 2    |
| 4 Ascenseur                  | 4      | Ascenseur     | 1 RUE DES ROSES - BAT 2    |
| 📃 🖻 🏑 43798216               |        |               |                            |
| 1 Ascenseur                  | 1      | Ascenseur     | 55 AVENUE DU MARECHAL DE S |
| 2 Ascenseur                  | 2      | Ascenseur     | 55 AVENUE DU MARECHAL DE S |
| 🔜 🗇 🌠 43799217               |        |               |                            |
|                              | 3      | Accenceur     |                            |
|                              | 9      |               |                            |
| 🥂 Recherche 🖉 🖓 Actualiser 🗲 |        | Enroule       | tout 🛕 Déroule tout 🔻      |

Une fonction de recherche par mot clé permet de filtrer et de retrouver un client, une adresse ou un appareil à partir d'une adresse, d'un numéro de contrat, d'un numéro de téléphone cabine,...

Depuis le parc appareil, en cliquant sur une ligne avec le bouton droit, vous ouvrez une fenêtre qui vous permet d'accéder rapidement aux informations de l'appareil ou de créer des visites ou des contrôles.

| Visualisation du parc     | Rep and | s 🧼 Marillemarce 🥥                  | Tritor ventions | atta   | ers/Analis Int |                            |
|---------------------------|---------|-------------------------------------|-----------------|--------|----------------|----------------------------|
|                           |         |                                     |                 | Indice | Type appareil  | Adresse 🔸                  |
| E REGIE DESJARDINS CLO80  |         |                                     |                 |        |                | ·                          |
| 43799224                  |         |                                     |                 |        |                |                            |
| 1 Ascenseur               |         |                                     |                 | 1      | Ascenseur      | 57 RUE ROBERT              |
| 2 Ascenseur               |         |                                     |                 | 2      | Ascenseur      | 57 RUE ROBERT              |
| 43799016                  |         |                                     |                 |        |                |                            |
| 📕 🛛 💦 8 Ascenseur         |         |                                     |                 | 8      | Ascenseur      | 13 BOULEVARD EDOUARD HERF  |
| 2 Ascenseur               |         |                                     |                 | 2      | Ascenseur      | 13 BOULEVARD EDOUARD HERF  |
| 🔸 🥂 3 Ascenseur           |         |                                     |                 | 3      | Ascenseur      | 13 BOULEVARD EDOUARD HERF  |
| 🛛 🕂 4 Ascenseur           | -       | Ouvrir la fiche                     |                 | 4      | Ascenseur      | 13 BOULEVARD EDOUARD HERF  |
| 5 Ascenseur               |         |                                     |                 | 5      | Ascenseur      | 13 BOULEVARD EDOUARD HERF  |
| 🛛 🕂 6 Ascenseur           | -       | Créer une nouvelle demande d'i      | ntervention     | 6      | Ascenseur      | 13 BOULE VARD EDOUARD HERF |
| 🛛 🥂 7 Ascenseur           |         | Colorina a consella scietta da cons |                 | 7      | Ascenseur      | 13 BOULEVARD EDOUARD HERF  |
| 🔡 🖳 🕂 Ascenseur           |         | Creer une nouvelle visite de mai    | nicenance       | 1      | Ascenseur      | 13 BOULE VARD EDOUARD HERF |
| E 🜠 43799223              |         | Créer un nouveau contrôle de c      | âbles           |        |                |                            |
| 🔣 🖳 🕂 Ascenseur           |         | Créer un nouveau contrôle de p      | arachute        | 1      | Ascenseur      | 47 RUE HENRI GORJUS        |
| 🛛 📝 2 Ascenseur           |         |                                     |                 | 2      | Ascenseur      | 47 RUE HENRI GORJUS        |
| 📃 🖃 🧏 REGIE DU PARC CL056 |         | Accès aux interventions             |                 |        |                |                            |
| 43799218                  |         |                                     |                 |        |                |                            |
| 🛛 🕂 2 Ascenseur           | 2       | Création d'un devis                 |                 | 2      | Ascenseur      | 1 RUE DES ROSES - BAT 1    |
| 💦 1 Ascenseur             |         | Liste des devis                     |                 | 1      | Ascenseur      | 1 RUE DES ROSES - BAT 1    |
| 🔡 🛛 🕂 3 Ascenseur         | _       |                                     |                 | 3      | Ascenseur      | 1 RUE DES ROSES - BAT 2    |
| 📕 4 Ascenseur             |         |                                     |                 | 4      | Ascenseur      | 1 RUE DES ROSES - BAT 2    |
| E 📈 43798216              |         |                                     |                 |        |                |                            |
| 📕 🕂 1 Ascenseur           |         |                                     |                 | 1      | Ascenseur      | 55 AVENUE DU MARECHAL DE S |
| 📃 🛛 🥂 2 Ascenseur         |         |                                     |                 | 2      | Ascenseur      | 55 AVENUE DU MARECHAL DE S |
| 📃 🕞 🏑 43799217            |         |                                     |                 |        |                |                            |
| C 3 Ascenseur             |         |                                     |                 | 3      | Ascenseur      |                            |
| Recherche                 |         | Chercher 🔎 🛛 Act                    | ualiser 🗲       |        | Enroule        | tout 🛕 Déroule tout 🔻      |

#### III.c – Création d'une fiche appareil

Pour créer une nouvelle fiche adresse ou une nouvelle fiche appareil, il faut ouvrir la liste des appareils sous contrats.

| Nº Contrat 🔍                                       | +<br>Immeuble                            | م Numero ۹                                    | Batiment <b>q</b> Adresse <b>q</b>                                                                                  | Adresse Suite 🔍 Code po:         | stalq •                        |            |
|----------------------------------------------------|------------------------------------------|-----------------------------------------------|----------------------------------------------------------------------------------------------------|----------------------------------|--------------------------------|------------|
| 3798214                                            |                                          | 112                                           | BOULEVARD DES BELGES                                                                                                | 69006                            | LYON 🔨                         |            |
| 3798215                                            |                                          | 5                                             | RUE CLEMENT                                                                                                    | 69130                            | ECULLY                         |            |
| 3798216                                            | SITE SEGUR                               | 55                                            | AVENUE DU MARECHAL DE SAXE                                                                                          | 69003                            | LYON                           | Adapagaga  |
| 3799016                                            |                                          | 13                                            | BOULE VARD EDOUARD HERRIOT                                                                                          | 69800                            | SAINT PR                       | AUI 62262  |
| 3799017                                            |                                          | 4-16                                          | RUE LAMOTHE                                                                                                    | 69007                            | LYON                           | oviotoptor |
| 799018                                             |                                          | 45                                            | RUE DE L'EGALITE                                                                                                    | 69120                            |                                |            |
|                                                    |                                          |                                               |                                                                                                    |                                  | VAULX E                        | EXIZIGNES  |
| Contrat 0 no<br>98214 1                            | SITF RRI INF                             | 21<br>Adresse factur                          | RI IF PASTFI IR<br>Nouvelle adresse Modifier Supprimer                                                              | Scinder X Dupliquer              |                                |            |
| 17799217<br>Contrat n<br>1° Contrat n<br>1798214 1 | SITE RRI INF                             | 21<br>Adresse factur<br>8 BOULEVARD DES BELGE | RI IF PASTFI IR<br>Nouvelle adresse Modifier Supprimer<br>vation CP + Ville C Tel<br>5 69006 LYON<br>Nouvelle adres | Scinder X Dupliquer              | VAULX E<br>VFNISSI<br>Imprimer |            |
| 17799217                                           | stree en e en e en e en e en e en e en e | Adresse factur                                | Nouvelle adresse Modifier Supprimer                                                                                 | Scinder VRP Q Type<br>ETENDU (E) | VAULX E                        |            |

Pour une nouvelle adresse :

- Cliquer sur le bouton « nouvelle adresse »
- Remplir les informations
- Valider la fiche en cliquant sur « OK »

Vous pouvez ajouter un appareil à partir de cette fiche.

Pour ajouter un nouvel appareil à une adresse, positionnez vous sur l'adresse souhaitée sur la fenêtre du haut puis cliquer sur « Nouveau » en bas de fenêtre.

Sur la fiche appareil vous avez l'ensemble des éléments qui vous permettent de gérer vos machines. C'est également là que vous préciser le type d'appareil (ascenseur, monte charge, barrière,...)

Au niveau de l'onglet « Tableau de bord » vous pouvez visualiser les infos sur :

- Les interventions
- Les maintenances
- Les visites de contrôle.

Pour ces 3 résumés de l'appareil vous avez accès aux techniciens qui sont intervenus ainsi que la date.

L'état des câbles, des ressorts de poupées et des parachutes sont visibles en bas de fenêtre.

| de CONTRAT 43799224          | 🖌 / 1 🛛 Adresse 🛛 5   | 7 RUE ROBERT                                        | Secteur 2 OK                             |
|------------------------------|-----------------------|-----------------------------------------------------|------------------------------------------|
| censeur                      | CP + Ville 6          | 9003 LYON                                           | N° App. 05472 Annuler                    |
| EGIE DESJARDINS              | Ľ                     |                                                     |                                          |
| Tableau de bord              |                       | Administratif                                       | Pactures                                 |
|                              |                       |                                                     | - Idealos                                |
| )ate de début de sélection : | 12/12/2007            | Afficher     O Tables vides                         | Export                                   |
| Liste interv                 | ventions 😡            | Liste visites maintenances Ď                        | Liste visites contrôles 😡                |
| <b>▼</b> ¢                   | ¢ ¢                   | ▼ Date <b>9</b> <sup>‡</sup> Intervepant <b>9</b> ► | ▼ Date 9 <sup>¢</sup> Intervenant 9 ►    |
| Date 🭳 Intervenant           | 🔍 personne à bord 🔍 🔸 | 24/09/2008 #48TIN leap                              | 21/04/2008 WARTIN leap                   |
| 03/10/20( MARTIN Jean        | Non                   | 26/08/2008 MARTIN Jean                              | 21/04/2008 MARTIN Jean                   |
| 29/09/20( MARTIN Jean        | Non                   | 02/07/2008 MARTIN Jean                              | 13/02/2008 MARTIN Jean                   |
| 23/09/20( MARTIN Jean        | Non                   | 03/06/2008 MARTIN Jean                              | 13/02/2008 BOUTIER Georges               |
| 10/07/20( MARTIN Jean        | Non                   | 07/05/2008 MARTIN Jean                              | 12/02/2008 MARTIN Jean 🗸                 |
| 13/05/20( MARTIN Jean        | Non                   | 21/04/2008 MARTIN Jean                              | < >                                      |
| 11/03/20( MARTIN Jean        | Non                   |                                                     |                                          |
| 27/02/20( MARTIN Jean        | Non                   |                                                     | Etats des contrôles                      |
| 12/02/20( MARTIN Jean        | Non                   |                                                     |                                          |
|                              |                       |                                                     | Cable de traction Bon                    |
|                              |                       |                                                     | Câble régulateur 🛛 A surveiller 🛛 💉      |
|                              |                       |                                                     | Câble sélecteur 🛛 A surveiller 🔗 💎       |
|                              |                       |                                                     | A raccourcir :                           |
|                              |                       |                                                     |                                          |
|                              |                       |                                                     | Ressort de poupée cassé 🛛 Non renseign 💟 |
|                              |                       |                                                     | Parachute OK 1er essai 🛛 Oui 🛛 🗸 🗸       |
|                              |                       |                                                     |                                          |
|                              |                       |                                                     | Notes                                    |
|                              |                       |                                                     |                                          |
|                              |                       |                                                     |                                          |
|                              |                       |                                                     |                                          |
|                              | ×                     | ×                                                   |                                          |
|                              | >                     |                                                     |                                          |

Sur l'onglet « Infos Techniques » vous avez accès à l'ensemble des éléments de l'appareil. Ces données peuvent être mises à jour depuis les PDA.

| de CONTRAT 43799224        | / 1 Adresse                                                    | 57 RUE ROBERT                |                         | Secteur 2     | ок 🤇       |
|----------------------------|----------------------------------------------------------------|------------------------------|-------------------------|---------------|------------|
| enseur                     | CP + Ville                                                     | 69003 LYON                   |                         | N° App. 05472 | Annuler 🄇  |
| GIE DESJARDINS             |                                                                |                              |                         |               |            |
| Tableau de bord 📲 Infos te | chniques 🛛 🕺 Maintena                                          | nce 🧧 🤶 Administrat          | if 🛛 🚮 Devis            | Ractures      |            |
|                            |                                                                |                              |                         |               | Imprimer 🖶 |
|                            |                                                                |                              |                         |               |            |
|                            |                                                                |                              |                         |               |            |
| Marque                     |                                                                |                              | Manoeuvre marque/type   | COLL          |            |
| Type de traction           |                                                                |                              | Porte cabine marque/typ | ie 🗌          |            |
| Destination                |                                                                |                              | Porte palière           |               |            |
| Date de mise en service    |                                                                |                              | Cellules marque/type    |               |            |
| Charge utile en kg         | 630                                                            |                              | Tel ML marque/type      |               |            |
| Vitesse en m/s             | 1.6                                                            |                              | Type éclairage          |               |            |
| Course en m                | 40                                                             |                              | Moteur mque/type/puiss  | anc           |            |
| Nombre de niveaux          | 11                                                             |                              | Type indicateur         |               |            |
| Nombre de face             | 1                                                              |                              | Attestation de TVA      |               |            |
| Machinerie                 |                                                                |                              | Dépannage Week End      | NEANT         |            |
|                            |                                                                |                              |                         |               |            |
| Note                       |                                                                |                              |                         |               | ^          |
|                            |                                                                |                              |                         |               |            |
| Intervention du : 19/04/   | 07 contratin <sup>®</sup> 43535432<br>Bisélecteur : là raccour | /1<br>reir : ressort cassé : |                         |               |            |
| Parachute OK au premier    | essai: Oui                                                     | 011 103301003301             |                         |               | ~          |

Sur l'onglet maintenance, vous allez décider si la maintenance de votre appareil s'effectuera de manière standard ou en maxi 6 semaines.

#### Maintenance standards

Dans le cas de visite standard, vous devez choisir les mois où les visites de maintenance auront lieu.

C'est également depuis cette fenêtre que vous allez associer l'appareil à un type de planning. Ces plannings se construisent depuis le menu maintenance (cf page suivante)

| Fiche Appareil en contrat                        |                                       |
|--------------------------------------------------|---------------------------------------|
| N° de CONTRAT 43799224 / 1 Adresse 57 RUE ROBERT | Secteur Z                             |
| Ascenseur CP + Ville 69003 LYON                  | N° App. 05472                         |
| REGIE DESJARDINS                                 | Contrat ETENDU (E)                    |
| 🏹 🏹 Tableau de bord 🛛 🚉 Infos techniques         | nistratif 🛛 🙀 Devis 🖉 Factures        |
| Type tournée Standard Nb jours maxi 42           | N° Ordre 0,00                         |
| Janvier Oui V kuillet Oui V                      | Sect astreinte Hr deb semaine :       |
|                                                  | Digi-code Hr fin semaine :            |
|                                                  | Tel cabine 04 45 88 69 34 Hr deb we : |
|                                                  | Num régie : Hr fin we :               |
|                                                  | Delai desincar                        |
| Mai Oui V Novembre Oui V                         | Delai panne                           |
| Juin Oui 💙 Décembre Oui 💙                        |                                       |
| Tout à OUI 🥑 Tout à NON 🚫                        |                                       |
|                                                  |                                       |
| Type de planning TYPE1 Type : DE ROBIEN (ASCENSI | EURS) - 9 visites                     |
| Observation 1 tournée                            |                                       |
| Observation 2 tournée K03A000318                 |                                       |
| Lieu clés :                                      |                                       |
|                                                  |                                       |
| Observation Intervention                         |                                       |
|                                                  |                                       |
|                                                  |                                       |
| Dernier controle Prochain controle               | Levées des réserves Oui               |
|                                                  |                                       |
|                                                  |                                       |

#### Maintenance Maxi 6 semaines

Dans le cas d'une maintenance maxi 6 semaines, vous devez définir le nombre maximum de jours qui sépareront deux visites.

| Fiche Appa   | reil en contrat           | and a        | 9 - 10         | 1000 1000       | A FastStune Ca | allune -     | × mary fig.    | - 0 X     |
|--------------|---------------------------|--------------|----------------|-----------------|----------------|--------------|----------------|-----------|
| Nº de CONTRA | T 43799224 🗸 🗸            | 1 Adre       | sse 57 RUE     | ROBERT          |                | Secteu       | r 2            | ок 🕑      |
| Ascenseur    | ~                         | CP +         | Ville 69003    | LYON            |                | N° App       | . 05472        | Annuler 🚫 |
| REGIE DE     | SJARDINS                  |              |                |                 |                | Contra       | t etendu (e; 💙 |           |
| 👸 Tableau d  | le bord 🔠 🔠 Infos technic | jues 🛛 📈 Mai | ntenance       | 🧧 Administratif | 寄 Devis        | 🧟 Factures   |                |           |
|              |                           |              |                |                 |                |              |                |           |
| Type tourn   | née Maxi 6 semaines       | 💌 Nt         | o jours maxi 🛛 | 12 Nº Ordre     |                | 0,00         |                |           |
| Innuiar      | Qurá 😒                    |              |                | Sect astrei     | nte            | Hr deb sema  | aine :         |           |
| Janvier      |                           | Juillet      | On L           | Digi-code       |                | Hr fin sema  | ine :          |           |
| Février      | Qui 🗡                     | Aout         | Oui            | Tel cabine      | 04 45 88 6'    | 934 Hrdebwe: |                |           |

L'onglet « administratif » reprend tous les éléments administratifs et financiers liés à l'appareil (type de contrat, périodicité de facturation, coût du contrat, code comptable,...)

Les onglets devis et factures permettent d'avoir un lien direct vers les anciens devis et les anciennes factures de l'appareil. Progilift garde l'ensemble des données, et celles-ci sont consultables depuis ces onglets.

# IV. Gestion des maintenances

### IV.a – Liste des opérations

La première étape consiste à créer la liste des différentes opérations à effectuer lors des visites de maintenance. Depuis le menu, en cliquant sur « Maintenance », puis « Plan de Maintenance », ouvrir« Opérations »

| Code    | Q Libellé                                                                                                    | ¢ Famille | 🔍 Tps mini | Tps maxi |  |
|---------|----------------------------------------------------------------------------------------------------|-----------|------------|----------|--|
| 50001   | CONTROLE FONCTIONNEMENT EN MARCHE NORMALE. ARRET A TOUS LES NIVEAUX.                                                      |           |            |          |  |
| 50001/1 | REOUVERTURE DE PORTE CABINE                                                                                               |           |            |          |  |
| 50001/2 | CELLULE REOUVERTURE PORTE CABINE                                                                                          |           |            |          |  |
| 50001/3 | ALARME CABINE                                                                                                    |           |            |          |  |
| 50001/4 | TELEPHONE CABINE                                                                                                    |           |            |          |  |
| 50002   | VERIFICATION DE LA SIGNALISATION.                                                                                         |           |            |          |  |
| 50003   | VERIFICATION DES VOYANTS ET CONTACT DE SURCHARGE.                                                                         |           |            |          |  |
| 50004   | VERIFICATION DES GARNITURES ET DE L'ENS-EMBLE DU FREIN.                                                                   |           |            |          |  |
| 50005   | REGLAGE DU FREIN.                                                                                                    |           |            |          |  |
| 50006   | VERIFICATION DE TOUS LES NIVEAUX D'HUILE ET GRAISSAGE                                                                     |           |            |          |  |
| 50007   | VERIF. DU TREUIL DE L'ACCES MACHINERIE. NETTO YAGE DE L'ENSEMBLE DE LA MACHIN- ERIE: MOTEUR, TREUIL, FREIN ET ARMOIRE.    |           |            |          |  |
| 80008   | ESSAI DES PROTECTIONS ET DE L'ANTI-PATINAGE, CONTROLE ARMOIRE, CONTACTEURS, RELAIS, FUSIBLES, BORNIERS                    |           |            |          |  |
| 50009   | CONTROLE DE TOUTE L'ARMOIRE, CONTACTEUR, RELAIS FUSIBLES, BORNIERS, RACCORDEMENT, COLLECTEURS ET DE L'ECLAIRAGE DU LOCAL. |           |            |          |  |
| 50010   | CONTROLE DES FINS DE COURSE HAUT                                                                                          |           |            |          |  |
| 50010/2 | CONTROLE DES FINS DE COURSE BAS                                                                                           |           |            |          |  |
| 50011   | VERIFICATION DES CABLES DE TRACTION ET ADHERENCE                                                                          |           |            |          |  |
| 50011/2 | VERIFICATION DES RESERVES SOUS CONTRE POIDS                                                                               |           |            |          |  |
| 50012   | GRAISSAGE DES POULIES DE RENVOI PARTIE. HAUTE DE GAINE                                                                    |           |            |          |  |
| 50012/2 | GRAISSAGE DES POULIES DE RENVOI PARTIE BASSE DE GAINE                                                                     |           |            |          |  |
| 50013   | NETTOYAGE DU TOIT DE CABINE ET DE L'OPERATEUR.                                                                            |           |            |          |  |
| 50014   | VERIFICATION ET REGLAGE DE L'OPERATEUR: MECANIQUE ET ELECTRIQUE. VERIFICATION ET REGLAGES COULISSEAUX PORTE-CABINE.       |           |            |          |  |
| 50015   | VERIFICATION COULISSEAUX CABINE,                                                                                          |           |            |          |  |
| 50015/2 | VERIFICATION COULISSEAUX CONTRE POIDS                                                                                     |           |            |          |  |
| 50015/3 | VERIFICATION SUPPORT GUIDE ET ENTRE GUIDE                                                                                 |           |            |          |  |

Depuis cette fenêtre vous avez accès à l'ensemble des opérations de maintenance. Il est possible de modifier ou créer de nouveaux libellés. Chaque opération possède sa propre fiche.

| Fiche Opération                     |                                                                            |                   |
|-------------------------------------|----------------------------------------------------------------------------|-------------------|
| Code Opération<br>Libellé :         | VERIF. DU TREUIL DE L'ACCES MACHINERIE. NETTOYAGE DE L'ENSEMBLE DE LA MACH | OK 🕑<br>Annuler 🚫 |
| Temps mini :<br>Famille d'opération | Temps maxi :                                                               |                   |
| Commentaires                        |                                                                            |                   |
|                                     |                                                                            |                   |
| Descriptif                          |                                                                            |                   |
|                                     |                                                                            |                   |

Il est essentiel de créer cette bibliothèque d'opération avant de débuter la création des plans de maintenance.

## IV.b – Création des plans de maintenance

Depuis le menu, cliquer sur « Maintenance », puis « Plan de Maintenance », ouvrir « Type de plan »

| <sup>‡</sup> Type de planning : | Libellé :                     | Nb visites | ÷ |
|---------------------------------|-------------------------------|------------|---|
| TYPE 3                          | SPECIAL (TRIMESTRIEL)         | 4          | ^ |
| TYPE 4                          | SPECIAL (SEMESTRIELLE)        | 0          |   |
| TYPE1                           | DE ROBIEN (ASCENSEURS)        | 9          |   |
| LYPE2                           | ARRETE MARS 77 (MONTE CHARGE) | 12         |   |
|                                 |                               |            | ~ |
| OK 🕑 🗛                          | nuler 🚫 Nouveau 🗋 Modifier 🥑  | Imprimer : | - |

Depuis cette fenêtre, vous pouvez créer ou modifier des plans de maintenance. Double cliquer sur un plan pour l'ouvrir.

| Mise à jour fiche planning                                                     | - |             |
|--------------------------------------------------------------------------------|---|-------------|
|                                                                                |   |             |
| Type de planning : TYPE1 Nb visites                                            | 9 | ок 🕑        |
| Libellé : DE ROBIEN (ASCENSEURS)                                               |   | Annuler 🚫   |
|                                                                                |   |             |
| TT DE ROBIEN (ASCENSEURS)                                                      | ~ | 5upprimer 👄 |
| 🖃 🔲 Visite Nº 1                                                                |   |             |
| S0001 CONTROLE FONCTIONNEMENT EN MARCHE NORMALE. ARRET A TOUS LES NIVEAUX.     |   |             |
| S0001/1 REOUVERTURE DE PORTE CABINE                                            |   | Imprimer 🚐  |
| S0001/3 ALARME CABINE                                                          |   |             |
| S0001/4 TELEPHONE CABINE                                                       |   | MáJ †††     |
| S0002 VERIFICATION DE LA SIGNALISATION.                                        |   |             |
| 50006 VERIFICATION DE TOUS LES NIVEAUX D'HUILE ET GRAISSAGE                    |   |             |
| 🖕 🖳 Visite N° 2                                                                |   |             |
| S0001 CONTROLE FONCTIONNEMENT EN MARCHE NORMALE, ARRET A TOUS LES NIVEAUX.     |   |             |
| S0001/1 REOUVERTURE DE PORTE CABINE                                            |   |             |
| S0002 VERIFICATION DE LA SIGNALISATION.                                        |   |             |
| S0005 REGLAGE DU FREIN.                                                        |   |             |
| S0006 VERIFICATION DE TOUS LES NIVEAUX D'HUILE ET GRAISSAGE                    |   |             |
| S0010/2 CONTROLE DES FINS DE COURSE BAS                                        | _ |             |
| S0011 VERIFICATION DES CABLES DE TRACTION ET ADHERENCE                         |   |             |
| S0018 PARACHUTE: NETTOYAGE, VERIFICATION TRINGLERIE ET ETAT DE FONCTIONNEMENT. |   |             |
| 🖕 🗖 Visite N° 3                                                                |   |             |
| S0001 CONTROLE FONCTIONNEMENT EN MARCHE NORMALE. ARRET A TOUS LES NIVEAUX.     |   |             |
| S0001/1 REOUVERTURE DE PORTE CABINE                                            |   |             |
| S0002 VERIFICATION DE LA SIGNALISATION.                                        |   |             |
| \$2006 VERIFICATION DE TOUS LES NIVEAUX D'HUILE ET GRAISSAGE                   |   |             |
| 🗐 🖳 🚺 Visite N° 4                                                              |   |             |
| S0001 CONTROLE FONCTIONNEMENT EN MARCHE NORMALE, ARRET A TOUS LES NIVEAUX.     |   |             |
| S0001/1 REOUVERTURE DE PORTE CABINE                                            |   |             |
| 🔆 S0002 VERIFICATION DE LA SIGNALISATION.                                      |   |             |
| S0006 VERIFICATION DE TOUS LES NIVEAUX D'HUILE ET GRAISSAGE                    |   |             |
| S0016 LUBRIFICATION GUIDES CABINE                                              |   |             |
|                                                                                | ~ |             |
| Tous 🕑 Aucun 🚫                                                                 |   |             |

19

A partir de cette fenêtre vous pouvez consulter l'ensemble des opérations de maintenance à effectuer pour chaque visite.

En haut de la fenêtre, vous avez le nom de ce plan ainsi que le nombre de visite à effectuer dans l'année.

Il est possible de mettre à jour les opérations de maintenance. Pour cela, il faut ouvrir la liste des opérations grâce au bouton « MaJ » qui se trouve à droite de la fenêtre. Ensuite, il faut sélectionner les visites à modifier par un clic droit dans les cases. Choisir les opérations puis les faire glisser. Un message de confirmation apparait.

| Mise à jour fiche planning |                                                                                                    |        |
|----------------------------|----------------------------------------------------------------------------------------------------|--------|
|                            |                                                                                                    |        |
| Type de planning : TYPE1   |                                                                                                    |        |
| Libellé : DE ROBIEN (ASC   | ENSEURS)                                                                                                    |        |
| T DE ROBIEN (ASCENSEURS)   | Supprimer 👄                                                                                                    |        |
| visite N° 1                |                                                                                                    |        |
| 2 S0001 CONTROLE F         | ONCTIONNEMENT EN MARCHE NORMALE, ARRET A TOUS LES NIVEAUX.                                                                                                    |        |
| S0001/3 ALARME CAE         | BINE                                                                                                    |        |
| S0001/4 TELEPHONE          | CABINE Mà J 👫                                                                                                    |        |
| S0002 VERIFICATIO          | N DE LA SIGNALISATION.                                                                                                    |        |
| SOOO6 VERIFICATIO          | N DE TOUS LES NIVEAUX D'HUILE ET GRAISSAGE                                                                                                    |        |
| in Tisite N° 2             |                                                                                                    |        |
| S0001 CONTROLE F           |                                                                                                    |        |
| SUDU1/1 REOUVERIL          |                                                                                                    |        |
|                            | EDEIN                                                                                                    |        |
|                            | N DE TOUS LES NIVEAUX D'HUILE ET CRAISSAGE                                                                                                    |        |
| S0010 /2 CONTROLE          |                                                                                                    |        |
| SOO11 VERIFICATIO          | N DES CABLES DE TRACTION ET ADHERENCE                                                                                                    |        |
| S0018 PARACHUTE:           | NETTOYAGE, VERIFICATION TRINGLERIE ET ETAT DE FONCTIONNEMENT.                                                                                                    |        |
| visite N° 3                |                                                                                                    |        |
| S0001 CONTROLE F           | ONCTIONNEMENT EN MARCHE NORMALE, ARRET A TOUS LES NIVEAUX.                                                                                                    |        |
| Z S0001/1 REOUVERTL        | IRE DE PORTE CABINE                                                                                                    |        |
| S0002 VERIFICATIO          | N DE LA SIGNALISATION.                                                                                                    |        |
| S0006 VERIFICATIO          | N DE TOUS LES NIVEAUX D'HUILE ET GRAISTAGE                                                                                                    |        |
| Visite Nº 4                |                                                                                                    |        |
|                            | Liste des opérations de maintenance                                                                                                    |        |
|                            | 3                                                                                                    |        |
|                            |                                                                                                    | ¢ Fami |
|                            | SUUUT CONTROLE FONCTIONREMENT EN MARCHE NORMALE, ARRET A TOUSNES NIVEAUX.<br>S0001/1 REOUVERTURE DE PORTE CABINE                                                                                                    |        |
|                            | S0001/2 CELLULE REOUVERTURE PORTE CABINE                                                                                                    |        |
|                            | S0001/4 TELEPHONE CABINE                                                                                                    |        |
|                            | S0002 VERIFICATION DE LA SIGNALISATION.<br>S0003 VERIFICATION DES VOYANTS ET CONTACT DE SURCHARGE.                                                                                                    |        |
|                            | S0004 VERIFICATION DES GARNITURES ET DE L'ENS-EMBLE DU FREIN.<br>S0005 REGLACE DU EREIN.                                                                                                    |        |
|                            | S0006 VERIFICATION DE TOUS LES NIVEAUX D'HUILE ET GRAISSAGE                                                                                                    |        |
|                            | S0007 VERIF.DU TREUIL DE L'ACCES MACHINERIE. NETTOYAGE DE L'ENSEMBLE DE LA MACHIN- ERIE: MOTEUR,TREUIL,FREIN ET ARMOIRE.<br>S0008 ESSAI DES PROTECTIONS ET DE L'ANTI-PATINAGE, CONTROLE ARMOIRE, CONTACTEURS, RELAIS, FUSIBLES, BORNIERS |        |
|                            | 50009 CONTROLE DE TOUTE L'ARMOIRE,CONTACTEUR, RELAIS FUSIBLES, BORNIERS, RACCORDEMENT, COLLECTEURS ET DE L'ECLAIRAGE DU LOCAL.                                                                                                    |        |
|                            | S0010 CONTROLE DES FINS DE COURSE HAUT<br>S0010/2 CONTROLE DES FINS DE COURSE BAS                                                                                                    |        |
|                            | S0011 VERIFICATION DES CABLES DE TRACTION ET ADHERENCE                                                                                                    |        |
|                            | S0012 VERIFICATION DES RESERVES SOUS CONTRE POIDS<br>S0012 GRAISSAGE DES POULIES DE RENVOI PARTIE HAUTE DE GAINE                                                                                                    |        |
|                            | S0012/2 GRAISSAGE DES POULIES DE RENVOI PARTIE BASSE DE GAINE                                                                                                    |        |
|                            | DUU13 NETLOYAGE DU TOIT DE CABINE ET DE L'OPERATEUR.<br>S0014 VERIFICATION ET REGLAGE DE L'OPERATEUR: MECANIQUE ET ELECTRIQUE. VERIFICATION ET REGLAGES COULISSEAUX PORTF-CABINE.                                                        |        |
|                            | S0015 VERIFICATION COULISSEAUX CABINE,                                                                                                    |        |
|                            | S0015/2 VERIFICATION COULISSEAUX CONTRE POIDS<br>S0015/3 VERIFICATION SUPPORT GUIDE ET ENTRE GUIDE                                                                                                    |        |
|                            |                                                                                                    |        |
|                            | <u>Qk</u> Annuler S Jupprimer                                                                                                    |        |

#### IV.c – Edition des feuilles de tournées

- - X Progilift technique d, 5 8 Interventions Affaires/stocks 1+1+ Paramètres Fichiers -Appareils Maintenance ? 0 Mise à jour Tableau de Bord 1 Plan de Maintenance Editions ۲ 😂 Feuille de tournée Þ 🗾 Modèle 1 Contrôles 🛃 Modèle 2 Progilift Techniq Rapports

Les éditions de feuilles de tournées concernent uniquement les sociétés travaillant sans PDA.

Depuis la fenêtre menu puis « Maintenance », vous pouvez éditer vos feuilles de tournées. Il y a 2 modèles disponibles, néanmoins il est possible de les modifier.

| Feuille de tournée (modèle 1)                                    |                                                                                                    |  |
|------------------------------------------------------------------|----------------------------------------------------------------------------------------------------|--|
| Secteur à imprimer 99                                            | Ascenseur     Monte charge     Monte voiture                                                         |  |
| Mois de visite Mai 💙<br>Indiquer le libellé de l'entête Mai 2009 | <ul> <li>Monte handicapé</li> <li>Plate forme</li> <li>Barrière / portail</li> <li>Divers</li> </ul> |  |
| N° appareil client Non 💙<br>Immeuble Non 💙                       | ▼ ↔<br>▼ ↔<br>▼ ↔                                                                                    |  |
| Type de contrat<br>✓ Standard<br>✓ Maxi 6 semaines               |                                                                                                    |  |
| Date pour calcul maxi 6 semaines 11/05/2009                      | <> <> <> <> <>                                                                                       |  |
| Avec les images<br>Non<br>Oui                                    | Tous 🕑 Aucun 🚫                                                                                       |  |

Pour éditer les feuilles de tournées, il faut tout d'abord filtrer l'ensemble des appareils afin d'obtenir une liste exhaustive des maintenances à effectuer. Pour cela, vous avez plusieurs outils qui vous sont proposés. Sélectionner le secteur, puis le mois de visite, le type de contrat et enfin le type d'appareil.

Une fois le filtrage terminé, cliquer sur l'écran pour visualiser les feuilles de tournées.

Sur chaque feuille, vous pouvez visualiser :

- Le nº de contrat
- Le type d'appareil
- L'adresse
- La date du dernier passage et du prochain
- Un espace pour la signature du client.

| Prévisualisation de l'état WP0001                                                                                                    |                       |               |                                 |                          |                                   |           | _ 7 🗙    |
|----------------------------------------------------------------------------------------------------|-----------------------|---------------|---------------------------------|--------------------------|-----------------------------------|-----------|----------|
| 📚 📚 🔛 🗮 🔳 💷 🔎                                                                                                    |                       | <u>۳</u> 🖑    | < <u>1</u> /5 > >>              | 2 😣                      |                                   |           |          |
| Word 🔀 Excel 💽 HTML                                                                                                    | PDF XML               | XML [         | 👌 Email 🙀 Email PDF             |                          |                                   |           |          |
|                                                                                                    |                       |               |                                 |                          |                                   |           | <u>^</u> |
|                                                                                                    |                       |               |                                 |                          |                                   |           |          |
| max         -         -         -         -         -         -         -         -         -         -         -         -         -         -         -         -         -         -         -         -         -         -         -         -         -         -         -         -         -         -         -         -         -         -         -         -         -         -         -         -         -         -         -         -         -         -         -         -         -         -         -         -         -         -         -         -         -         -         -         -         -         -         -         -         -         -         -         -         -         -         -         -         -         -         -         -         -         -         -         -         -         -         -         -         -         -         -         -         -         -         -         -         -         -         -         -         -         -         -         -         -         -         -         -         -         - |                       | ſ             | Ascenseurs SA                   | - Démonst                | tration                           |           |          |
|                                                                                                    |                       | <u> </u>      |                                 |                          | )                                 |           |          |
| $ \begin{array}{cccccccccccccccccccccccccccccccccccc$                                                                                                    | _                     |               |                                 |                          | Mai 2009                          | Page nº 1 |          |
|                                                                                                    | N° Contrat            | Appareil      | Adresse                         | Ville                    | D ate passage                     | Signature |          |
|                                                                                                    | TYPE DE CONTRA        | T:6 semaine   | es maximum                      |                          |                                   |           |          |
| 100 mml.imm.i000 10 ml                                                                                                    | 43799017 <i>/</i> 6 M | Asce as e a r | 4 RUELAMOTHE                    | 69007 LYON               | Denier / /                        |           |          |
| 2                                                                                                    | Vite scales m/s 0.5   |               | DID 3 - BATIMENT E - KOBADDI1 M |                          | Au plus tard                      |           |          |
|                                                                                                    |                       |               |                                 |                          | 15/10/2008 DEPAS SE               |           |          |
|                                                                                                    | 43799018/3 E          | Asce as e a r | 45 RUE DE L'EGALITE - 8 AT 3    | 69 120 VAULX EN VELIN    | Deniler / /                       |           |          |
|                                                                                                    |                       |               |                                 |                          | 03/09/2008                        |           |          |
|                                                                                                    | Vitesse es m/s 1      |               | 8 AT NORD - ASCENSEUR A GAUCHE  |                          | As plas tard                      |           |          |
|                                                                                                    |                       |               |                                 |                          | 15/10/2008 DEPAS SE               |           |          |
|                                                                                                    | 4379921778 E          | Ascensen      | 21 RUE MSTEUR                   | 69200 VENESIEUX          | 2503(2008                         |           |          |
|                                                                                                    | V1esseeım/s 0.6       |               | MONTECHARGE HALL                |                          | Au plus tard                      |           |          |
|                                                                                                    |                       |               |                                 |                          | 06/05/2008 DEPAS SE               |           |          |
|                                                                                                    | 43799218/1 E          | Asce as e a r | 1 RUE DES ROSES - BAT 1         | 69500 B RO N             | Deniler / /                       |           |          |
| 3 Comment in Demokration                                                                                                    |                       |               | ESCALIER 3 -                    |                          | 10/09/2008                        |           |          |
|                                                                                                    | VMessee∎m/s 1m/s      |               |                                 |                          | An plus tard                      |           |          |
|                                                                                                    | /3799219/3 H          | Moste charge  | 10C BUE DE L'OBMENTE            | 69 140 BILLIEUX-LA-PAP F | 22/10/2008 DEPASSE                |           |          |
|                                                                                                    |                       |               |                                 |                          | 2509/2008                         |           |          |
|                                                                                                    | V1esse ex m/s 1       |               | MONTECHARGE                     |                          | As plas tard                      |           |          |
|                                                                                                    |                       |               |                                 |                          | 06/11/2008 DEPASSE                |           |          |
|                                                                                                    | 43799219/4 E          | Asce as e t r | 10 D RUE DE L'ORMENTE           | 69 140 RILLIEUX-LA-PAP E | Densier //                        |           |          |
|                                                                                                    |                       |               | BATE                            |                          | 25/09/2008                        |           |          |
|                                                                                                    | VMESSEELM/S 1         |               |                                 |                          | AI DIISTATO<br>06/11/2008 DEPASSE |           |          |
|                                                                                                    | 43799222.0 E          | Ascensen      | 14 RUE BERTHELOT                | 69300 CALUIRE            | Denier / /                        |           |          |
|                                                                                                    | [                     |               |                                 |                          | 0608/2008                         |           |          |
|                                                                                                    | Vilesse ex m/s 1.2    |               | ASC - ESCALIERA - K03A000330    |                          | As plas tard                      |           |          |
|                                                                                                    | L                     |               |                                 |                          | 17/09/2008 DEPAS SE               |           |          |
|                                                                                                    | 43799223/1 E          | Ascenserr     | 47 KUE HENRIGORJUS              | 69004 DYON               | Denier / /                        |           |          |
|                                                                                                    | Vitesse ex m/s 0.80   |               | MC 1 500 Kg                     |                          | As plas tard                      |           |          |
|                                                                                                    |                       |               |                                 |                          | 1209/2008 DEPASSE                 |           |          |
|                                                                                                    | 43799223/2 E          | Asce as e a r | 47 RUE HENRI GORJUS             | 69004 LYO N              | Denier / /                        |           |          |
|                                                                                                    |                       |               |                                 |                          | 150 4/2008                        |           |          |
|                                                                                                    | Vitesse en m/s 1.20   |               | ASC. HALL 630 Kgs               |                          | At plus tard                      |           |          |
|                                                                                                    |                       |               |                                 |                          |                                   |           |          |

Si les feuilles de tournées correspondent à vos attentes, vous pouvez les imprimer.

Pour les sociétés travaillant avec les PDA, vous retrouverez ces feuilles de tournées directement sur l'écran du PDA. Progilift synchronise les données en fonction des dates limites de visite.

De la même manière, une fois la maintenance terminée, les PDA se synchronisent automatiquement et vous n'avez pas à ressaisir les informations issues des maintenances.

Vous avez la possibilité de visualiser l'ensemble des maintenances effectuées sur votre parc appareil. Depuis le menu, ouvrir « Maintenance » puis « Mise à jour ». La liste des maintenances apparait avec un code couleur spécifique qui dépend de l'état de la maintenance.

- Rose : Bons non réceptionnés
- Violet : Contrôles
- Vert : Visites d'entretien

En double cliquant sur une ligne vous avez la possibilité d'ouvrir la fiche de l'intervention.

## IV.d – Le tableau de bord

Progilift propose une solution simple permettant la visualisation générale du parc et de son activité ; le tableau de bord.

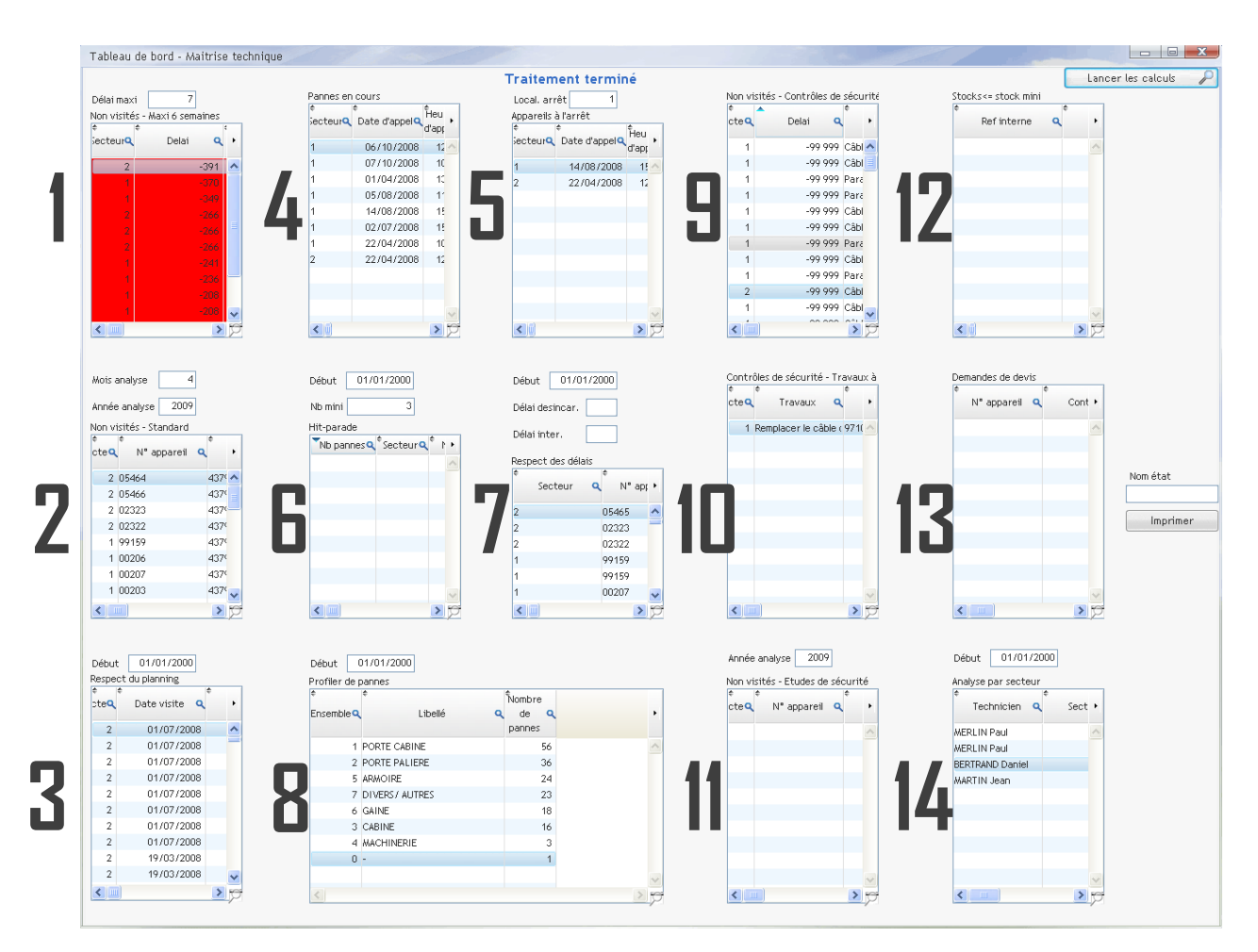

Sur la même fenêtre vous visualisez :

- 1. Non visités maxi 6 semaines avec un code couleur, de 2 à 5 jours avant la visite, la maintenance apparait en orange. De 2 jours à la date limite, la maintenance apparait en rouge.
- 2. Non visités standard
- 3. Respect du planning
- 4. Pannes en cours en temps réel
- 5. Appareils à l'arrêt
- 6. Hit parade des pannes
- 7. Respect des délais d'intervention
- 8. Profil des pannes les plus fréquentes
- 9. Non visités contrôle de sécurité
- 10. Travaux à effectuer
- 11. Non visités Etude de sécurité
- 12. Gestion de stock
- 13. Demande de devis en cours
- 14. Analyse par secteur et par technicien

Il est possible d'agrandir les données en cliquant sur la loupe en bas à droite de chaque table. Il faut en faire de même pour revenir au tableau de bord.

## V. Intervention en cas de panne

## V.a – Gestion depuis internet

Il y a deux possibilités pour créer une demande d'intervention, depuis le web ou depuis Progilift.

Pour accéder depuis le web, rendez vous sur le site : <u>www.progilift.fr/progiweb</u> puis suivez les instructions du manuel d'utilisation Progiweb disponible ici : <u>Manuel Progiweb</u>

Depuis Progilift Technique, vous avez un lien direct sur le site Progiweb. Pour ouvrir le site, depuis le menu ouvrir « Intervention » puis « Centre des interventions web ». Vous serez automatiquement redirigé vers le site.

V.b – Gestion depuis Progilift Technique

#### 1. Visualisation des pannes

Depuis le menu, cliquer sur « interventions » puis « Gestion des pannes en cours ». Cette fenêtre vous permet de visualiser l'ensemble des pannes qui sont en cours de traitement. Les pannes surlignées en rouge sont celles qui n'ont pas encore été transmises au technicien.

Les pannes où des personnes sont bloquées dans l'appareil apparaissent en rouge vif.

| Gestion des pannes en cours                                 | an family 1          | pour settle and         |                  | e a muserire<br>e cilia - aca | num, anguns its                | tion on anyone Pro- | angenes.<br>en las instans | Winne Ma  |                      |
|-------------------------------------------------------------|----------------------|-------------------------|------------------|-------------------------------|--------------------------------|---------------------|----------------------------|-----------|----------------------|
| Délai actualisation auto (min) 0                            | >                    | ⊙ Toutes<br>○ A transme | ettre            | 0                             | Transmises<br>Sans date d'inte | ervention           | [                          | Chara     | ger la table 🛛 🔎     |
|                                                             | ¢<br>ecteui <b>Q</b> | ¢<br>Date d'appel♀      | Heure<br>d'appel | Heure                         | ¢<br>N° appareil               | Type<br>d'appareil  | ¢<br>N° contrat            | ta ndicea | ¢ +                  |
| Katraichissement                                            | 1                    | 01/04/2008              | 13:33            | 13:34                         | 02318                          | Ascenseur           | 43799018                   | 1         | 45 RUE DE L'EGA 📥    |
| automatique de la table                                     | 1                    | 22/04/2008              | 10:18            | 10:21                         | 97079<br>05453                 | Ascenseur           | 43799217                   | 3         | 21 RUE PASTEUR       |
| Monte charge                                                | 1                    | 02/07/2008              | 15:03            | 15:03                         | 05469                          | Ascenseur           | 43799219                   | 2         | 10 B RUE DE L'OF     |
|                                                             | 1                    | 05/08/2008              | 11:37            |                               | 97098                          | Ascenseur           | 43799222                   | 1         | 14 RUE BERTHEL       |
|                                                             | 1                    | 14/08/2008              | 15:53            | 15:56                         | 97084                          | Ascenseur           | 43799222                   | 2         | 14 RUE BERTHEL       |
|                                                             | 1                    | 06/10/2008              | 12:08            | 12:09                         | 05454                          | Ascenseur           | 43799221                   | 2         | 94 RUE CHARLES       |
| <ul> <li>Plate forme</li> <li>Barrière / portail</li> </ul> | 1                    | 07/10/2008              | 10:01            | 10:03                         | 03369                          | Monte charge        | 43799017                   | 2         | 14 RUE LAMOTHE       |
| Divers                                                      |                      |                         |                  |                               |                                |                     |                            |           |                      |
|                                                             |                      |                         |                  |                               |                                |                     |                            |           |                      |
|                                                             |                      |                         |                  |                               |                                |                     |                            |           |                      |
|                                                             |                      |                         |                  |                               |                                |                     |                            |           |                      |
|                                                             |                      |                         |                  |                               |                                |                     |                            |           |                      |
| V <1>                                                       |                      |                         |                  |                               |                                |                     |                            |           |                      |
|                                                             |                      |                         |                  |                               |                                |                     |                            |           |                      |
|                                                             |                      |                         |                  |                               |                                |                     |                            |           |                      |
|                                                             |                      |                         |                  |                               |                                |                     |                            |           |                      |
|                                                             |                      |                         |                  |                               |                                |                     |                            |           |                      |
|                                                             |                      |                         |                  |                               |                                |                     |                            |           |                      |
|                                                             |                      |                         |                  |                               |                                |                     |                            |           |                      |
|                                                             |                      |                         |                  |                               |                                |                     |                            |           |                      |
|                                                             |                      |                         |                  |                               |                                |                     |                            |           |                      |
|                                                             |                      |                         |                  |                               |                                |                     |                            |           |                      |
| Tous 🕑 Aucun 🚫                                              |                      |                         |                  |                               |                                |                     |                            |           |                      |
|                                                             |                      |                         |                  |                               |                                |                     |                            |           | ~                    |
|                                                             | <                    |                         |                  |                               |                                |                     |                            |           | >                    |
|                                                             | Panne                | es Pannes e             | en cours         | Pa                            | annes avec incar               | cératic Pannes no   | on transmise:              | s Pann    | es sans intervention |
|                                                             | Nomb                 | re                      |                  | 8                             |                                | 0                   |                            | 1         | 8                    |
| Non transmises                                              | •                    | <                       |                  |                               |                                | Ш                   |                            |           | >                    |

#### 2. Création d'une demande d'intervention

Depuis le parc appareil, faites un clic droit sur l'appareil concerné puis cliquez sur « Créer une nouvelle demande d'intervention ».

La fiche d'intervention apparait. Sur cette fiche, vous retrouver automatiquement les différentes informations présentes sur Progilift Technique (N<sup>o</sup> de contrat et d'appareil, secteur, type de contrat et adresse) Dès que l'on ouvre cette fiche, la date et l'heure d'appel sont renseignées.

Vous n'avez plus qu'a remplir les éléments liés à la panne ainsi que de choisir le technicien depuis votre liste de techniciens.

| Nouvelle dem   | ande d'intervention                       | D X     |
|----------------|-------------------------------------------|---------|
| 0              |                                           |         |
| N° d'appareil  | 05472 Secteur 2                           |         |
| Adresse        | 57 RUE ROBERT                             | Annuter |
|                | 69003 LYON                                |         |
| Contrat        | 43799224 / 1 Type contrat ETENDU (E) 🗸    |         |
| Date d'appel : | 11/05/2009 Personne à bord Non            |         |
| Appel          | 10:55                                     | Compte  |
| Trans          |                                           | 🥑 rendu |
| Demandeur      | M. DELGADO Téléphone demandeur 0478886623 |         |
| Motif          | PLUS DE LUMIERE EN CABINE                 |         |
| Depanneur      | MERLIN Paul 🦻                             |         |
| Notes ascen    | seur du fond de cours                     |         |
|                |                                           |         |
|                |                                           |         |
|                |                                           |         |

Lorsque la panne est validée, on la retrouve dans la visualisation des pannes. Lorsque la panne est transmise au technicien, on renseigne l'heure depuis la fiche d'intervention sur l'onglet « Appel ». La panne change alors de statut. A la fin de l'intervention, le technicien renseigne les champs d'intervention directement sur la fiche afin de pouvoir éditer un rapport de panne avec ses causes et ses conséquences.

| Mise à jour d'une intervention                              |           |
|-------------------------------------------------------------|-----------|
| Appel Intervention                                          | ок 🕢      |
| Date intervention 11/05/2009 Bon réceptionné Non V de bon 0 | Annuler 🚫 |
| Heure intervention Fin intervention Durée                   |           |
| Depanneur BERTRAND Daniel 💬                                 |           |
| Ensemble 90 🕶 🧊 Localisation 0 💌 💬 Cause 90 💌 💬             |           |
| Pannes EN COURS DE TRAITEMENT                               |           |
| Panne2 Prix2 0,00                                           |           |
| Panne3 Prix3 0,00                                           |           |
| Facturation intervention Non                                |           |
| Note2                                                       |           |
|                                                             |           |
|                                                             |           |
|                                                             |           |
|                                                             |           |

Pour imprimer le rapport de panne, il faut ouvrir les éditions depuis le menu, cliquer sur « Interventions » puis « Editions » et choisir ce que l'on veut éditer.

Pour chaque édition, il faut renseigner les champs qui permettent de filtrer le parc appareil.

# VI. Gestion de Stock

#### VI.a – Entrée et Sortie

Progilift Technique vous permet de traiter les entrées et les sorties de votre stock.

Depuis le menu, ouvrir « Affaires/Stocks » puis « Stock » et « Fichier des pièces ». Une fenêtre apparait avec l'ensemble des pièces de votre stock. Des filtres permettent de faire le tri dans votre stock.

| Ref interne G       | Désignation                                                                                                    | Q Famille  | Fournisseur 1  | 🔍 Ref fournisseur 1 🔍 | Fournisseur 2 | Ref fourniss |
|---------------------|----------------------------------------------------------------------------------------------------|------------|----------------|-----------------------|---------------|--------------|
| AGUE METAFRAM       | BAGUE METAFRAM FP20 C 8X12X16                                                                                                    | SAV        | AFR-FERMETURE  |                       |               |              |
| ALADEUSE            | BALADEUSE                                                                                                    | ELECT      | CADISON        | ATF                   | Ł.            |              |
| 4LAI                | BALAI                                                                                                    | ENTRETIEN  | ATR            |                       |               |              |
| LUSTRADE            | BALUSTRADE TOIT CABINE H1100                                                                                                    | FERRAILLE  | BATINFO        |                       |               |              |
| LUSTRADE 700        | BALUSTRADE TOIT DE CABINE H 700                                                                                                    | FERRAILLE  | ARIP           |                       |               |              |
| ANDAGE ROULETTE LIA | BANDAGE ROULETTE LIMITEUR GBP X2                                                                                                    | SAV        | ATR            |                       |               |              |
| RRE D ECHELLE       | BARRE ACCROCHAGE ECHELLE                                                                                                    | FER        | ARIP           |                       |               |              |
| ARRIERE ELITE       | BARRIERE ELITE 618HT 2MT                                                                                                    | CABINE     | MITECH         |                       |               |              |
| ARRIERE EXTANSIBLE  | BARRIERE SECU EXTENSIBLE                                                                                                    | SECU       | BATINFO        |                       |               |              |
| LOC RC 110 240      | BLOC RC 110 240                                                                                                    | ELECT      | ATR            |                       |               |              |
| LOC SIRENE S10      | BLOC SIRENE S 10                                                                                                    | CABINE     | ARIP           |                       |               |              |
| LOC VENUS ECS       | BLOC VENUS ECS                                                                                                    | ELECT      | ARIP           | ZEML VS 2082T         |               |              |
| OITE RAPPEL         | BOITE RAPPEL M525 SIETR                                                                                                    | ELECT      | ATR            |                       |               |              |
| DITE CLEF ROUGE     | BOITE ROUGE TRIANGLE PLASTIC                                                                                                    | SECU       | BATINFO        |                       |               |              |
| OITE DERIVATION     | BOITE DERIVATION GW44008                                                                                                    | ELECT      | MITECH         |                       |               |              |
| OITE FOND DE FOSSE  | BOITE FOND DE FOSSE GM533                                                                                                    | ELECT      | CADISON        |                       |               |              |
| OITE INSPECTION     | BOITE INSPECTION GM 512 SIETRAM                                                                                                    | ELECT      | BATINFO        |                       |               |              |
| OITE ROUGE METAL    | BOITE ROUGE METAL TRIANGLE                                                                                                    | SECU       | CADISON        |                       |               |              |
| DITIER LIMITEUR CLE | BOITIER LIMITEUR & CLEF                                                                                                    | CABINE     | BATINFO        |                       |               |              |
| DITIER STOP         | BOITIER ARRET URGENCE PQ01P4SP                                                                                                    | ELECT      | ATR            |                       |               |              |
| OMBE DEGRIPPANT     | BOMBE DEGRIPPANT ROST OFF PLUS 300ML                                                                                                    | ENTRETIEN  | ATR            | 0890 200              |               |              |
| OMBE GRIS           | BOMBE PEINTURE GRISE                                                                                                    | ENTRETIEN  | ARIP           | 0890180               |               |              |
| OMBE PEINTURE NOIR  | BOMBE PEINTURE NOIR                                                                                                    | ENTRETIEN  | MITECH         |                       |               |              |
| DUCHON PROTECTION   | BOUCHON PROTECTION AUDITIVE                                                                                                    | SECU       | AFR-FERMETURE  |                       |               |              |
| RAKE CLEANER ULTRA  | BRAKE CLEANER ULTRA AERO SOL                                                                                                    | LUBRIFIANT | ARIP           |                       |               |              |
| RAS LONG            | BRAS LONG POUR PH90                                                                                                    | FERRAILLE  | BATINFO        |                       |               |              |
| RIDE PENDENTIF      | BRIDE PENDENTIF                                                                                                    | ELECT      | AFR-FERMETURE  |                       |               |              |
| U8ZZER PMB 35LS     | BUZZER SIRENE SEULE PMB 35 LS                                                                                                    | CABINE     | AFR-FERMETURE  |                       |               |              |
| JTEE PLASTI DE SERR | BUTEE PLASTIQ, DE SERRURE QKS8                                                                                                    | SAV        | ARIP           |                       |               |              |
| ABLE TERRE 6MM      | CABLE TERRE 6MM H07VR 6 VERT JAUN C100M                                                                                                    | FIL        | ATR            |                       |               |              |
| ADENAS ECHELLE      | CADENAS ECHELLE                                                                                                    | SECU       | BATINFO        |                       |               |              |
| ALE BIAISE          | CALE BIAISE DE 20                                                                                                    | VIS        | CADISON        |                       |               |              |
| AMES 2M             | CAMES 2M                                                                                                    | FERBALLE   | MITECH         |                       |               |              |
| ANON RONIS          | CANON RONIS                                                                                                    | SECII      | AER-EERMETLIRE |                       |               |              |
| APOT LIMITEUR       | CAPOT LIMITEUR                                                                                                    | FEBRAILLE  | ARIP           |                       |               |              |
| APTEUR 003-1        | CAPTEUR 003-1                                                                                                    | ARMOIRE    | ATR            |                       |               |              |
| APTEUR TEC          | CAPTEUR TEC 581088                                                                                                    | SAV        | BATINEO        |                       |               |              |
| ARTE A 30           | CARTE A 30                                                                                                    | ARMOIRE    | CADISON        |                       |               |              |
| ARTE A 31           | CARTE A 31                                                                                                    | ARMOIRE    | CADISON        |                       |               |              |
| ARTE AC 12          | CARTE AC 12                                                                                                    | ARMOIRE    | CADISON        |                       |               |              |
| ARTE AH 22          | CARTE AH 22                                                                                                    | ARMOIRE    | MITECH         |                       |               |              |
| ARTE AH 32          | CARTE AH 32                                                                                                    | ARMOIRE    | ABIP           |                       |               |              |
| ARTE B 191          | CARTE B 191                                                                                                    | ARMOIRE    | BATINEO        |                       |               |              |
| IRTE BA 31          | CARTE BA 31                                                                                                    | ARMOIRE    | ADIEE          |                       |               |              |
| ARTE BG 15          | CARTE BG 15                                                                                                    | ARMOIRE    | CADISON        |                       |               |              |
| AND 00 10           | Press and a second second seco | pananco mu | CADIDON        |                       |               |              |

En double-cliquant sur une ligne, vous accédez à la fiche de la pièce avec toutes les informations liées à celle-ci. C'est sur cette fiche que l'on renseigne le stock mini, celui-ci sera utilisé dans le cas d'un réapprovisionnement.

| Fiche PIECE            |                                                                                |
|------------------------|--------------------------------------------------------------------------------|
| Ref interne            | BALUSTRADE Ref fabriquant OK 🥑                                                 |
| Désignation            | BALUSTRADE TOIT CABINE H1100                                                   |
| Prix d'achat           | 129,000000         Prix de vente         0,000000         Pmp         0,000000 |
| Stock                  | 5,00 Stock minimum 0,00 Rotation 0,00                                          |
| Famille                | FERRAILLE Casier A 1 SOL                                                       |
| Fournisseur 1          | BATINFO Ref fournisseur 1                                                      |
| Fournisseur 2          | Ref fournisseur 2                                                              |
| Fournisseur 3          | Ref fournisseur 3                                                              |
| N° dernière fact achat | Dernière date d'achat Qté réappro 0,00                                         |

Lors d'une réception de pièces, il faut ouvrir « Affaires/Stocks » puis « Stock » et « Entrée de pièces ». Pour faciliter la réception des pièces, il faut cliquer sur saisie assistée.

| Quantité | Date d'entrée | Remarques | Désignation | Prix<br>pièce | Prix unitaire | Prix total | Fournisseur |
|----------|---------------|-----------|-------------|---------------|---------------|------------|-------------|
|          |               |           |             |               |               |            |             |
|          |               |           |             |               |               |            |             |
|          |               |           |             |               |               |            |             |
|          |               |           |             |               |               |            |             |
|          |               |           |             |               |               |            |             |
|          |               |           |             |               |               |            |             |
|          |               |           |             |               |               |            |             |
|          |               |           |             |               |               |            |             |
|          |               |           |             |               |               |            |             |
|          |               |           |             |               |               |            |             |
|          |               |           |             |               |               |            |             |
|          |               |           |             |               |               |            |             |
|          |               |           |             |               |               | ]          | 3           |

Il suffit ensuite de renseigner la quantité en face des libellés concernés par la réception de pièces puis valider la réception.

| .iste de | es Preces                   |                                         |             |               | Cinet and        | - 7               |
|----------|-----------------------------|-----------------------------------------|-------------|---------------|------------------|-------------------|
| •        |                             |                                         | ¢           | ¢             | ¢ Deférmeinen 4. | •                 |
| 216      |                             |                                         | CAV Failine |               | Kerrournsseurr K | Pournisseur 2 🔍 R |
| 1        | 0,0000 BAGUE METAFRAM       | BAGUE METAFRAM FP20 CONCERNIE           | SAV         | AFR-FERMETURE |                  | ATD               |
| /        | 0,0000 BALAL                | BALAI                                   | ENTRETIEN   | ATR           |                  | airs              |
|          | 0.0000 BALLISTRADE          | BALLISTRADE TOLT CABINE H1100           | FEBRALLE    | BATINEO       |                  |                   |
|          | 0,0000 VALUSTRADE 700       | BALUSTRADE TOIT DE CABINE H 700         | FERRALLE    | ABIP          |                  |                   |
|          | 0,0000 BANDAGE ROULETTE LI  | # BANDAGE ROULETTE LIMITEUR GBP X2      | SAV         | ATR           |                  |                   |
|          | 0,0000 BARRE D ECHELLE      | BARRE ACCROCHAGE ECHELLE                | FER         | ARIP          |                  |                   |
|          | 0,0000 BARRIERE ELITE       | BARRIERE ELITE 618HT 2MT                | CABINE      | MITECH        |                  |                   |
|          | 0,0000 BARRIERE EXTANSIBLE  | BARRIERE SECU EXTENSIBLE                | SECU        | BATINFO       |                  |                   |
|          | 0,0000 BLOC RC 110 240      | BLOC RC 110 248                         | ELECT       | ATR           |                  |                   |
|          | 0,0000 BLOC SIRENE S10      | BLOC SIRENE S 10                        | CABINE      | ARIP          |                  |                   |
|          | 0,0000 BLCC VENUS ECS       | BLOC VENUS ECS                          | ELECT       | ARIP          | ZEML VS 2082T    |                   |
|          | 0,0000 BOITE RAPPEL         | BOITE RAPPEL M525 SIETR                 | ELECT       | ATR           |                  |                   |
|          | 0,0000 BOITE CLEF ROUGE     | BOITE ROUGE TRIANGLE PLASTIC            | SECU        | BATINFO       |                  |                   |
|          | 0,0000 BOITE DERIVATION     | BOITE DERIVATION GW44008                | ELECT       | MITECH        |                  |                   |
|          | U,UUUU BOTTE FOND DE FOSSE  | BOTTE FOND DE FOSSE GM533               | ELECT       | CADISON       |                  |                   |
|          | 0,0000 BOTTE POLICE METAL   | BOITE INSPECTION GM 512 STETRAM         | ELECT       | BATINEO       |                  |                   |
|          | 0,0000 BOTTER LINITEUR CLE  | BOITER DUGE METAL TRIANGLE              | CAPINE      | CADISON       |                  |                   |
|          | 0,0000 BOITER STOP          | BOITIER EINTEUR A CEEL                  | ELECT       | ATP           |                  |                   |
|          | 0,0000 BOHLER STOP          | BOMBE DEGRIPPANT ROST OFF PLUS 300MI    | ENTRETIEN   | ATR           | 0890.200         |                   |
|          | 0.0000 BOME GRIS            | BOMBE PEINTURE GRISE                    | ENTRETIEN   | ABIP          | 0890180          |                   |
|          | 0,0000 BOME PEINTURE NOIR   | BOMBE PEINTURE NOIR                     | ENTRETIEN   | MITECH        | 0070100          |                   |
|          | 0,0000 BOUCHON PROTECTION   | N BOUCHON PROTECTION AUDITIVE           | SECU        | AFR-FERMETURE |                  |                   |
|          | 0,0000 BRAKE CLEANER ULTRA  | BRAKE CLEANER ULTRA AERO SOL            | LUBRIFIANT  | ARIP          |                  |                   |
|          | 0,0000 BRAS ONG             | BRAS LONG POUR PH90                     | FERRAILLE   | BATINFO       |                  |                   |
|          | 0,0000 BRIDE PENDENTIF      | BRIDE PENDENTIF                         | ELECT       | AFR-FERMETURE |                  |                   |
|          | 0,0000 BU8ZZER PMB 35LS     | BUZZER SIRENE SEULE PMB 35 LS           | CABINE      | AFR-FERMETURE |                  |                   |
|          | 0,0000 BUTEE PLASTI DE SERR | BUTEE PLASTIQ, DE SERRURE QKS8          | SAV         | ARIP          |                  |                   |
|          | 0,0000 CABLE TERRE 6MM      | CABLE TERRE 6MM H07VR 6 VERT JAUN C100M | FIL         | ATR           |                  |                   |
|          | 0,0000 CADENAS ECHELLE      | CADENAS ECHELLE                         | SECU        | BATINFO       |                  |                   |
|          | 0,0000 CALE BIAISE          | CALE BIAISE DE 20                       | VIS         | CADISON       |                  |                   |
|          | 0,0000 CAMES 2M             | CAMES 2M                                | FERRAILLE   | MITECH        |                  |                   |
|          | UJUUDO CANON RONIS          | CANON RONIS                             | SECU        | AFR-FERMETURE |                  |                   |
|          | 0,0000 CAPOT LIMITEUR       | CAPUT LIMITEUR                          | FERRAILLE   | ARIP          |                  |                   |
|          | 0,0000 CANTEUR 003-1        | CAPTEUR 003 1<br>CAPTEUR TEC E94099     | ARMUTRE     | RATINEO       |                  |                   |
|          | 0,0000 CAPTEDR TEC          | CARTE & 30                              | ARMOIRE     | CADISON       |                  |                   |
|          | 0,0000 CARTE & 31           | CARTE A 31                              | ARMOIRE     | CADISON       |                  |                   |
|          | 0.0000 CARTE AC 12          | CARTE AC 12                             | ARMOIRE     | CADISON       |                  |                   |
|          | 0,0000 CARTE AH 22          | CARTE AH 22                             | ARMOIRE     | MITECH        |                  |                   |
|          | 0,0000 GARTE AH 32          | CARTE AH 32                             | ARMOIRE     | ARIP          |                  |                   |
|          | 0,0000 CARTE B 191          | CARTE B 191                             | ARMOIRE     | BATINFO       |                  |                   |
|          | 0,0000 CARTE BA 31          | CARTE BA 31                             | ARMOIRE     | ADIFF         |                  |                   |
|          | 0,0000 CARTE BG 15          | CARTE BG 15                             | ARMOIRE     | CADISON       |                  |                   |
| 1        | 0,0000 CARTE BM 12 C        | CARTE BM 12C                            | ARMOIRE     | CADISON       |                  |                   |
| 1        | 0.0000 CARTE H 31           | CARTE H 31                              | ARMOIRE     | CADISON       |                  |                   |

Toutes les informations sur <u>www.progilift.fr</u>

## IV.b – Réapprovisionnement

Pour préparer un réapprovisionnement, depuis le menu, ouvrir « Affaires/Stocks » puis « Stock » et «Réapprovisionnement».

La liste des pièces dont le stock est inférieur au stock mini apparait.

| Imprimer      | Selection des lignes | ; ( Maj, ctrl) , puis clic sur impri    | mer |                 |   |         |                 |                      |              |
|---------------|----------------------|-----------------------------------------|-----|-----------------|---|---------|-----------------|----------------------|--------------|
| ¢             | ¢                    | <b>^</b>                                | ¢   |                 | ¢ |         | ¢               | ¢ ¢                  |              |
| Fournisseur 1 | 🔍 Refinterne 🔍       | Désignation                             | ٩   | Ref fournisseur | ٩ | Stock 🔍 | Stock minimum 🔍 | Qté réappro <b>q</b> | Ref fourni 🕨 |
| CADISON       | BALADEUSE            | BALADEUSE                               |     |                 |   | 0,00    | 0,00            | 0,00                 | ~            |
| ATR           | BALAI                | BALAI                                   |     |                 |   | 0,00    | 0,00            | 0,00                 |              |
| ATR           | BANDAGE ROULETTE LIN | BANDAGE ROULETTE LIMITEUR GBP X2        |     |                 |   | 0,00    | 0,00            | 0,00                 |              |
| ARIP          | BARRE D ECHELLE      | BARRE ACCROCHAGE ECHELLE                |     |                 |   | 0,00    | 0,00            | 0,00                 |              |
| WITECH        | BARRIERE ELITE       | BARRIERE ELITE 618HT 2MT                |     |                 |   | 0,00    | 0,00            | 0,00                 |              |
| BATINFO       | BARRIERE EXTANSIBLE  | BARRIERE SECU EXTENSIBLE                |     |                 |   | 0,00    | 0,00            | 0,00                 |              |
| TR            | BLOC RC 110 240      | BLOC RC 110 240                         |     |                 |   | 0,00    | 0,00            | 0,00                 |              |
| RIP           | BLOC SIRENE \$10     | BLOC SIRENE S 10                        |     |                 |   | 0,00    | 0,00            | 0,00                 |              |
| TR            | DRISSE               | BOBINE 100M DRISSE 3MM                  |     |                 |   | 0,00    | 0,00            | 0,00                 |              |
| BATINFO       | DERIVATION 65X35     | BOITE DERIVATION 65X35                  | G   | W44001          |   | 0,00    | 0,00            | 0,00                 | -            |
| ATINFO        | BRAS LONG            | BRAS LONG POUR PH90                     |     |                 |   | 0,00    | 0,00            | 0,00                 |              |
| RIP           | BUTEE PLASTI DE SERR | BUTEE PLASTIQ. DE SERRURE QKS8          |     |                 |   | 0,00    | 0,00            | 0,00                 |              |
| ATR .         | CABLE TERRE 6MM      | CABLE TERRE 6MM H07VR 6 VERT JAUN C100M |     |                 |   | 0,00    | 0,00            | 0,00                 |              |
| ATINEO        | CAPTEUR TEC          | CAPTEUR TEC 581088                      |     |                 |   | 0,00    | 0,00            | 0,00                 |              |
| CADISON       | CARTOUCHE EPCON      | CARTOUCHE EPCON 200ML                   |     |                 |   | 0,00    | 0,00            | 0,00                 |              |
| FR-FERMETURE  | CASQUE ANTI.BR       | CASQUE ANTI BRUIT                       | 08  | 399300210       |   | 0,00    | 0,00            | 0,00                 |              |
| DIFF          | CASQUETTE SECU       | CASQUETTE SECU ANTI HEURTS              | 08  | 399 200 991     |   | 0,00    | 0,00            | 0,00                 |              |
| ATINEO        | CHEVILLE MOLLY 4X32  | CHEVILLE MOLLY 4X32                     |     |                 |   | 0,00    | 0,00            | 0,00                 |              |
| CADISON       | CHEVILLE MOLLY 6X37  | CHEVILLE MOLLY 6X37                     |     |                 |   | 0,00    | 0,00            | 0,00                 |              |
| DIFF          | CHEVILLE N 10X50     | CHEVILLE NYLON 10.X50                   | 09  | 9031050         |   | 0,00    | 0,00            | 0,00                 | ~            |
| <             |                      |                                         |     |                 |   |         |                 |                      | >            |

Il est possible d'imprimer une liste de pièce. Pour cela il faut sélectionner les lignes souhaitées et lancer l'impression. On retrouve l'ensemble des informations de chaque pièce sélectionnée.

|                                               |                      |                        |          |       | Réap  | pro  | visionn       | ement             | )             |                   | 1            | 9/05/2009     |
|-----------------------------------------------|----------------------|------------------------|----------|-------|-------|------|---------------|-------------------|---------------|-------------------|--------------|---------------|
|                                               |                      |                        |          |       | -     | -    |               |                   | /             |                   |              |               |
| Fournisseur 1                                 | Refinterne           | Désignation            | Ref      | Stock | Stock | Qté  | Fournisseur 2 | Ref fournisseur 2 | Fournisseur 3 | Ref fournisseur 3 | Prix d'achat | Ref fabriquar |
| ADIFF                                         | CORNIERE 4           | CORNIERE 40X40         |          | 0,00  | 0,00  | 0,00 |               |                   |               |                   | 0,000000     |               |
| AFR-FERMETUR                                  | CONTACT D            | CONTACT DE PRESENCE P  |          | 0,00  | 0,00  | 0,00 |               |                   |               |                   | 11,140000    |               |
| ADIFF                                         | CASQUETTE            | CASQUETTE SECU ANTI HE | 0899 200 | 0,00  | 0,00  | 0,00 |               |                   |               |                   | 26 ,880000   | 0899 200 991  |
| AFR-FERMETUR                                  | CONTACT N            | CONTACTINE PL 004001   |          | 0,00  | 0,00  | 0,00 |               |                   |               |                   | 1,100000     |               |
|                                               | COLLEMIN             | COLLE MIROIR 310ML     | 0890 500 | 0.00  | 0.00  | 0,00 |               |                   |               |                   | 3,740000     | 0890500031    |
| AFR-FERMETUR                                  | COLLEIWIN            |                        |          | - 1   | - 1   |      |               |                   |               |                   |              |               |
| AFR-FERMETUR<br>AFR-FERMETUR<br>Nombre de lig | DIJONCTEU<br>mes : 6 | DIJONCTEUR 324 G60N 4P |          | 0,00  | 0,00  | 0,00 |               |                   |               |                   | 58,600000    | MER 24231     |
| AFR-FERMETUR                                  | DUONCTEU<br>pres : 6 | DIJONCTEUR 32A C60N 4P |          | 0,00  | 0,00  | 0,00 |               |                   |               |                   | 58,600000    | MER 24231     |
| AFRFERMETUR<br>AFRFERMETUR<br>Nombre de lig   | DIJONCTEU<br>pres: 6 | DIJONCTEUR 32A C60N 4P |          | 0,00  | 0,00  | 0,00 |               |                   |               |                   | 58,60000     | MER 24231     |

### IV.c - Gestion des affaires

Vous pouvez gérer les stocks depuis une liste d'affaire.

Depuis le menu, ouvrir « Affaires/Stocks » puis « Affaires ». La liste des affaires en cours apparait. Vous pouvez créer une nouvelle affaire ou en modifier une.

| Liste des Affai | res              | 11/100                   |                           |                             |                           |                          |                   |
|-----------------|------------------|--------------------------|---------------------------|-----------------------------|---------------------------|--------------------------|-------------------|
| • NP d'affaire  | O Date d'affaire | édracca :                | Adverse suite             | N <sup>®</sup> Sous-contrat | Data da dabut da traval i | Data da fin da travail : | Driv de l'affaire |
| 1               | 27/11/2008       | AGL6336 1                | Adjesse suite             | N Sous-contrac              | Date de debut de travair. | Date de fin de travair.  | 1 750.00          |
| AF459           | 01/11/2008       | 58, rue de la République | 69330 MEYZIEU             |                             | 10/11/2008                |                          | 1 500,00          |
|                 |                  |                          |                           |                             |                           |                          |                   |
|                 |                  |                          |                           |                             |                           |                          |                   |
|                 |                  |                          |                           |                             |                           |                          |                   |
|                 |                  |                          |                           |                             |                           |                          |                   |
|                 |                  |                          |                           |                             |                           |                          |                   |
|                 |                  |                          |                           |                             |                           |                          |                   |
| ок 🥑            | Annuler 🚫        |                          | Nouveau 🗋 Modifier ≼ อันต | primer 👄                    |                           | Imprimer 🚘               | orties stock 🔏    |

En double cliquant sur une affaire, vous accédez à sa fiche.

| Fiche Affaire              |                          |           |
|----------------------------|--------------------------|-----------|
| N° d'affaire               | AF459                    | ок 🕢      |
| Date d'affaire             | 01/11/2008               | Annuler 🚫 |
| Date de debut de travail : | 10/11/2008               |           |
| Date de fin de travail :   |                          |           |
| Prix de l'affaire          | 1 500,00                 |           |
| Achat sur affaire          | 729,86 €                 |           |
| Marge brut                 | 0,00                     |           |
| Heures affectées           | 8,00                     | 2013      |
| Prix :                     | 0,00000                  |           |
| N° appareil en contrat     |                          | 2013      |
| Adresse :                  | 58, rue de la République |           |
| Adresse                    | 69330 MEYZIEU            |           |
|                            |                          |           |
|                            |                          |           |

Vous avez possibilité d'afficher l'ensemble des pièces associées à cette affaire en cliquant sur l'icône « Panier ». La somme correspond au coût total des pièces utilisées.

Depuis cette fenêtre vous pouvez visualiser les pièces changées et utilisées pour l'affaire sélectionnée.

| orties de stock par affaire                               |                                          | munition (O        |                      |
|-----------------------------------------------------------|------------------------------------------|--------------------|----------------------|
| N° d'affaire AF459                                        | Tecnicien par défaut                     |                    | <b>*</b>             |
|                                                           | Affectation comptable                    |                    |                      |
| N- Ctr                                                    | Analytique                               | Entretien          | ~                    |
| Adresse 58, rue de la République                          | Date de la sortie                        |                    |                      |
| Adresse 2 69330 MEYZIEU                                   | <ul> <li>PA valorisé prix act</li> </ul> | nat 🔿 PMP valorise | é prix moyen pondéré |
|                                                           | ¢ (¢                                     | \$                 | ¢                    |
| Quantité <b>q</b> Référence <b>q</b> Désignation <b>q</b> | Date 🔍 Analytiqu                         | e 🔍 Prix           | Technicien •         |
| 2,00 BLOC RC 110 240 BLOC RC 110 240                      | Entretien                                | ✓ 6, <sup>1</sup>  | 93 💌 🔨               |
| 2,00 BOITE ROUGE META BOITE ROUGE METAL TRIANGLE          | Entretien                                | 0,0                | 00                   |
| 2,00 BOITE CLEF ROUGE BOITE ROUGE TRIANGLE PLASTIC        | Réparation                               | 10,1               | 00                   |
| 4,00 BARRIERE EXTANSIB BARRIERE SECU EXTENSIBLE           | Réparation                               | 146,               | 50                   |
| 3,00 BARRIERE ELITE BARRIERE ELITE 618HT 2MT              | Réparation                               | 0,0                | 00                   |
| 4,00 BARRE D ECHELLE BARRE ACCROCHAGE ECHELLE             | Entretien                                | 22,                | 00                   |
| 1,00 BARRE D ECHELLE BARRE ACCROCHAGE ECHELLE             | Réparation                               | 22,                | 00                   |
| 1,00 BOITE ROUGE META BOITE ROUGE METAL TRIANGLE          | Réparation                               | 0,0                | 00                   |
|                                                           |                                          |                    | ×                    |
| <b>K</b>                                                  |                                          |                    | >                    |
| Jmme                                                      |                                          |                    |                      |

## I. Présentation

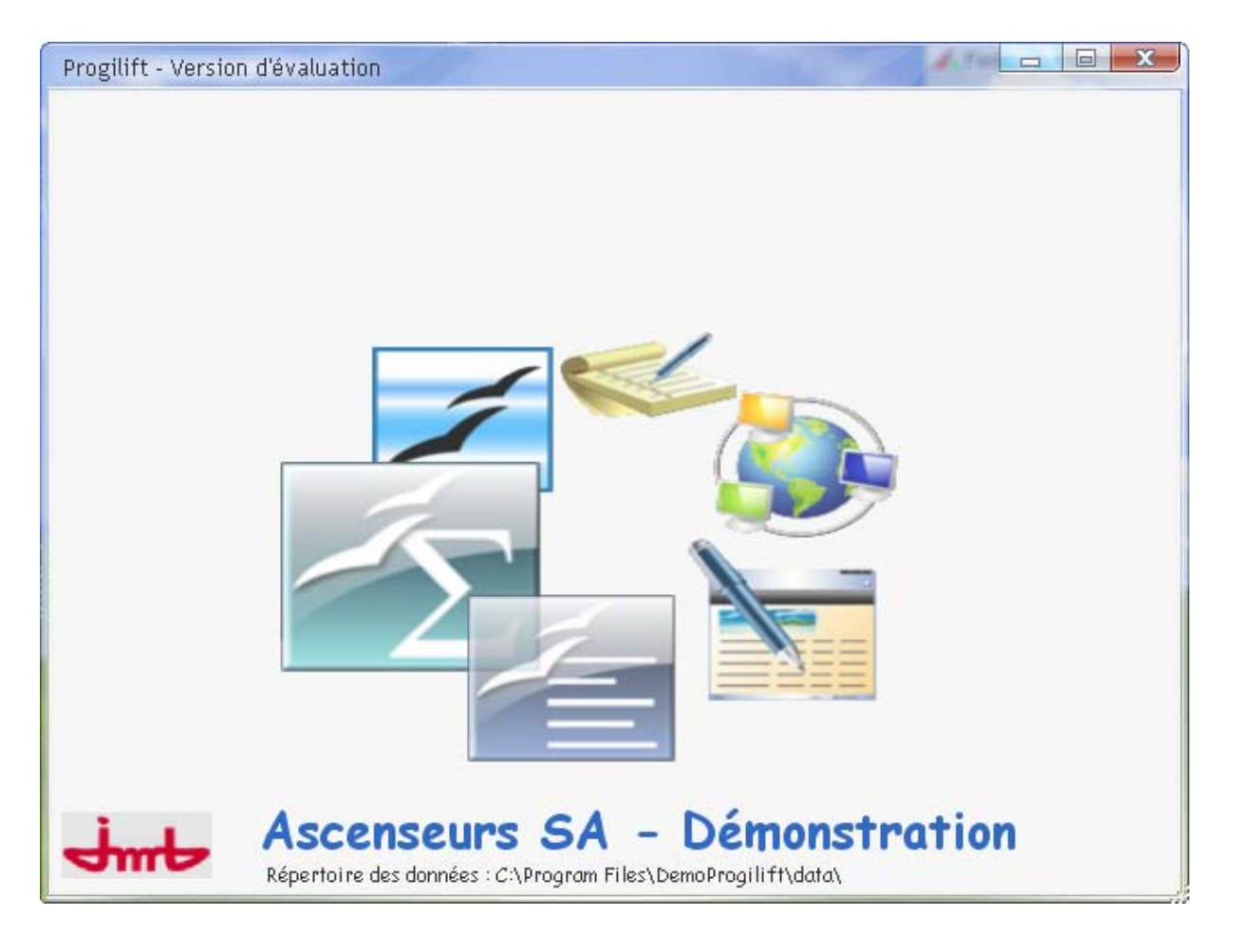

Une fenêtre spécifique à Progilift Facturation vous permettra d'avoir accès à :

- Vos bases de données
- La facturation automatique
- Un suivi de la facturation

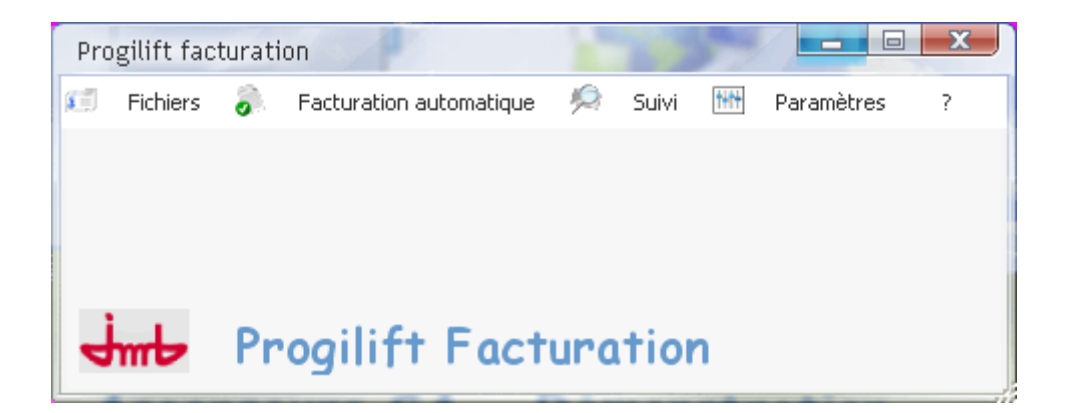

# II. facturation automatique des contrats

Grâce à ce module vous pouvez facilitez vos créations de factures de contrat. En cliquant sur « Facturation automatique » puis « Facturation des contrats » vous avez accès aux 3 étapes pour créer vos factures.

#### II.a - Préparation des factures

Sélectionner grâce aux filtres les appareils que vous souhaitez facturer. Puis cliquer sur « Préparer »

| Préparation des factures       | 18 -                  |                  |                   |                 |            |                         |
|--------------------------------|-----------------------|------------------|-------------------|-----------------|------------|-------------------------|
| Général Paramètr               | es Analytique         | Contrôle         | Contrats résiliés | Date de factura | ition      | 11/05/2009              |
|                                |                       |                  |                   | Contrat         | ٩          | Indice 🍳 🎙 N° aj 🕨      |
|                                |                       |                  |                   | 43798214        | 1          | 05464 🔺                 |
| Confirmer le trimestre à échoi | r 2ème TRIMESTRE 2009 | 1                |                   | 43798215        | 1          | 05465                   |
| Confirments to incodes (above  |                       |                  |                   | 43798215        | 2          | 05466                   |
| Confirmer le trimestre echu    | 1er TRIMESTRE 2009    |                  |                   | 43798216        | 1          | 02323                   |
|                                |                       |                  |                   | 43798216        | 2          | 02322                   |
| Confirmer le semestre à échoi  | 1er TRIMESTRE 2009    |                  |                   | 43799016        | 1          | 99159                   |
|                                |                       |                  |                   | 43799016        | 2          | 00206                   |
| Confirmer le semestre échu     | 4ème TRIMESTRE 2008   | 1                |                   | 43799016        | 3          | 00207                   |
|                                |                       |                  |                   | 43799016        | 4          | 00203                   |
| Confirmer Pannéo à Áshair      |                       |                  |                   | 43799016        | 5          | 00205 —                 |
| Comminer rannee a echoir       |                       |                  |                   | 43799016        | 6          | 00202                   |
| Confirmer l'année échue        |                       |                  |                   | 43799016        | 7          | 99158                   |
|                                |                       |                  |                   | 43799017        | 1          | 02320                   |
|                                |                       |                  |                   | 43799017        | 2          | 03369                   |
|                                |                       |                  |                   | 43799017        | 3          | 05476                   |
| Contrats à facturer            |                       |                  |                   | 43799017        | 4          | 05478                   |
| O Tous les contrats            | <b>`</b>              |                  |                   | 43799017        | 5          | 05477                   |
| Contrats à terme échu          | Premier contra        | at à facturer 43 | 3798214 🛛 🐲       | 43799017        | 6          | 02321                   |
|                                | Dernier contra        | tà facturer 42   | 700224            | 43799018        | 1          | 02318                   |
| Contrats terme a echoir        | Dermer contre         |                  | <i>M 1122</i> 4   | 43799018        | 2          | 02317                   |
| Sélection de contrats          |                       |                  |                   | 43799018        | 3          | 02319 🐱                 |
| Q Anniversaire                 | $\mathbf{X}$          |                  |                   | <               | )          | >                       |
|                                |                       |                  | 7                 | 47 appareils    | sélectionr | nés pour la facturation |
|                                | Lhoix d               | es contrats      |                   | Annuler         | X          | Préparer 💿              |
|                                | à tactu               | rer              |                   |                 |            |                         |
|                                |                       |                  |                   |                 |            |                         |
|                                |                       |                  |                   |                 |            |                         |

Une fenêtre vous présente l'avancement de la facturation automatique.

| Progression de la facturation automatique                                                                                                    |
|----------------------------------------------------------------------------------------------------|
| REGIE DESJARDINS<br>2 RUE DE LA REPUBLIQUE<br>69002 LYON                                                                                                    |
| Facture n°FC000065 du 11/05/2009<br>Contrat : 43799016 / 1                                                                                                    |
| Numéro 43799016/1<br>Redevance entretien Ascenseur<br>13 BOULEVARD EDOUARD HERRIOT - BAT 8<br>69800 SAINT PRIEST<br>1er TRIMESTRE 2009 en contrat ETENDU terme échu |

## II.b - Confirmation des factures

Cette étape vous permet de vérifier les factures établies automatiquement.

Pour cela, il faut commencer par sélectionner les factures à afficher. Puis, confirmer l'ensemble des factures.

| Factures à afficher                                       |                                                            | Confirmer                                             | 7 Supprimer                                |                    |                     |        |
|-----------------------------------------------------------|------------------------------------------------------------|-------------------------------------------------------|--------------------------------------------|--------------------|---------------------|--------|
|                                                           |                                                            |                                                       |                                            | J                  |                     |        |
|                                                           | (ou commiees)                                              | \$                                                    | \$                                         | ¢ (                | • 4                 |        |
| Numéro 🔍                                                  | Date 🔍                                                     | Client 🔍 Etat                                         | 🔍 Contrat / Indice 🔾                       | Libellé 🔍          | Montant HT 🔍        | Monta  |
| FC000016                                                  | 10/02/2009 REGIE                                           | DU PARC Préparée                                      | 43798214/1                                 | Redevance entretic | 450,00              |        |
| FC000017                                                  | 10/02/2009 REGIE                                           | DU PARC Préparée                                      | 43798215/1                                 | Redevance entretic | 500,00              |        |
| FC000018                                                  | 10/02/2009 REGIE                                           | DU PARC Préparée                                      | 43798216/1                                 | Redevance entretic | 800,00              |        |
| FC000019                                                  | 10/02/2009 REGIE                                           | DESJARDINS Préparée                                   | 43799016/1                                 | Redevance entretic | 2 850,00            |        |
| FC000020                                                  | 10/02/2009 REGIE                                           | DU PARC Préparée                                      | 43799017/1                                 | Redevance entretic | 1 880,00            |        |
| FC000021                                                  | 10/02/2009 REGIE                                           | DU PARC Préparée                                      | 43799018/1                                 | Redevance entretic | 1 150,00            |        |
| FC000022                                                  | 10/02/2009 REGIE                                           | DU PARC Préparée                                      | 43799217/1                                 | Redevance entretic | 2 300,00            |        |
| FC000023                                                  | 10/02/2009 REGIE                                           | DU PARC Préparée                                      | 43799218/1                                 | Redevance entretic | 3 605,00            |        |
| FC000024                                                  | 10/02/2009 REGIE                                           | DU PARC Préparée                                      | 43799219/1                                 | Redevance entretic | 1 550,00            |        |
| FC000025                                                  | 10/02/2009 REGIE                                           | DU PARC Préparée                                      | 43799220/1                                 | Redevance entretic | 800,00              |        |
| FC000026                                                  | 10/02/2009 REGIE                                           | DU PARC Préparée                                      | 43799221/1                                 | Redevance entretic | 950,00              |        |
| <                                                         |                                                            |                                                       |                                            | · · · · ·          |                     | >      |
| Liste des contrats en in<br>Contrat <b>Q</b> <sup>¢</sup> | stance ou en fin de fac<br>Indice <b>q</b> <sup>¢</sup> N° | turation<br>appareil <b>q</b> <sup>‡</sup> Type appar | eil <b>q</b> <sup>‡</sup> Période <b>q</b> | 🕈 Etat contrat 🔍   | Échéance <b>q</b> ª | Date ( |
| 43799016 6                                                | 00202                                                      | Ascenseur                                             | Trimestre                                  | Groupé E           | Echu                | 01     |
| 43799016 7                                                | 99158                                                      | Ascenseur                                             | Trimestre                                  | Groupé B           | Echu                | 01     |
| 43799220 1                                                | 02336                                                      | Ascenseur                                             | Trimestre                                  | Actif E            | Echu                | 01     |
| 43799220 2                                                | 02335                                                      | Ascenseur                                             | Trimestre                                  | Groupé B           | Echu                | 01     |
|                                                           |                                                            |                                                       |                                            |                    |                     |        |

## II.c – Edition des factures par lot

Cette dernière étape vous permet d'éditer vos factures préparées automatiquement.

Pour cela, il vous faut sélectionner les options d'édition puis cliquer sur l'écran pour pré-visualiser les factures.

| Editio                           | n des factures par lot                                                                  |                                                           |                        |  |  |  |  |  |  |  |
|----------------------------------|-----------------------------------------------------------------------------------------|-----------------------------------------------------------|------------------------|--|--|--|--|--|--|--|
|                                  | Edition des factures                                                                    | Edition simultanée de rapports                            | Ré-édition de factures |  |  |  |  |  |  |  |
| Par client pou<br>l'affranchisse | ır faciliter<br>ment                                                                    |                                                           |                        |  |  |  |  |  |  |  |
|                                  | Sélectionner l'ordre<br>Classement par n° d<br>Classement par clier                     | <b>d'édition</b><br>le facture<br>ht et numéro de facture |                        |  |  |  |  |  |  |  |
|                                  | Nombre d'exemplaires souhaités         Nombre d'exemplaires client         Nombre saisi |                                                           |                        |  |  |  |  |  |  |  |
|                                  | Nb exemplaires Sélectionner le mod Modèle automatique Modèle manuel                     | 1<br>èle à utiliser<br>(sans quantités)                   |                        |  |  |  |  |  |  |  |
|                                  |                                                                                         |                                                           |                        |  |  |  |  |  |  |  |

C'est également depuis cette fenêtre, que vous pourrez ré-éditer des factures en cas d'erreur.

# III. facturation des bons d'intervention

A partir de Progilift facturation il vous est possible de facturer les différents bons d'intervention. Pour cela, ouvrir la fenêtre depuis « Facturation automatique » puis « Facturation des bons d'interventions »

| Général Para        | métrage                |      |                           |                                    |                |                   |       |       |  |  |  |  |  |  |
|---------------------|------------------------|------|---------------------------|------------------------------------|----------------|-------------------|-------|-------|--|--|--|--|--|--|
| Date de facturation | 11/05/2009             | *    | Charger la liste c        | Charger la liste des interventions |                |                   |       |       |  |  |  |  |  |  |
|                     | Lundi                  |      | Exonérés de TV            | /A uniquement 🛛                    | λ ο            | Créer un devis    |       |       |  |  |  |  |  |  |
| Date de début :     | 01/01/2008<br>Mardi    | \$   | TVA réduite               | uniquement                         |                | Créer une facture |       |       |  |  |  |  |  |  |
| Date de fin :       | 31/12/2008<br>Mercredi | \$   | TVA normale               | uniquement                         | X              | 1                 | 1     |       |  |  |  |  |  |  |
| Période p           | rédéfinie              | •    | Toutes les ir             | nterventions                       |                | cée devis         | Eac   | turer |  |  |  |  |  |  |
| Client Q            | ¢<br>Contrat           | ¢ In | dice <b>Q</b> N° Appareil | ¢<br>Taux TVA                      | Adresse 1      | Adresse           | 2 9   | Dar + |  |  |  |  |  |  |
|                     | 42700044               | 2    | 00207                     | 10.4 %                             |                | EDC 40900 SAINT I | DUEST |       |  |  |  |  |  |  |
|                     | 43799774               | 1    | 05472                     | 19.6 %                             | 57 RUE ROBERT  | 69003 LYON        | RIEST |       |  |  |  |  |  |  |
| EGIE DESJARDINS     | 43799224               | 1    | 05472                     | 19.6 %                             | 57 RUE ROBERT  | 69003 LYON        |       |       |  |  |  |  |  |  |
| EGIE DESJARDINS     | 43799224               | 2    | 05473                     | 19.6 %                             | 57 RUE ROBERT  | 69003 LYON        |       |       |  |  |  |  |  |  |
| EGIE DU PARC        | 43799218               | 1    | 01256                     | 19.6 %                             | 1 RUE DES ROSE | ES - E 69500 BRON |       |       |  |  |  |  |  |  |
| EGIE DU PARC        | 43799218               | 1    | 01256                     | 19.6 %                             | 1 RUE DES ROSE | ES - E 69500 BRON |       | :     |  |  |  |  |  |  |
| EGIE DU PARC        | 43799218               | 2    | 00215                     | 19.6 %                             | 1 RUE DES ROSE | ES - E 69500 BRON |       | :     |  |  |  |  |  |  |
|                     |                        |      |                           |                                    |                |                   |       |       |  |  |  |  |  |  |
|                     |                        |      |                           |                                    |                |                   |       |       |  |  |  |  |  |  |
|                     |                        |      |                           |                                    |                |                   |       |       |  |  |  |  |  |  |
|                     |                        |      |                           |                                    |                |                   |       |       |  |  |  |  |  |  |
|                     |                        |      |                           |                                    |                |                   |       |       |  |  |  |  |  |  |
|                     |                        |      |                           |                                    |                |                   |       |       |  |  |  |  |  |  |
|                     |                        |      |                           |                                    |                |                   |       |       |  |  |  |  |  |  |
|                     |                        |      |                           |                                    |                |                   |       | ~     |  |  |  |  |  |  |
| <                   |                        |      |                           |                                    |                |                   |       | >     |  |  |  |  |  |  |

Il faut commencer par sélectionner la période sur laquelle les bons ont été créés, puis le type de facturation. Les différents bons apparaissent dans la table du bas. Cliquer sur « Facturer » pour créer la facture.

L'onglet Paramétrage permet de renseigner les informations concernant l'appareil (type d'appareil, code compta, TVA)

# IV. Facturation manuelle

ll est possible de créer des factures manuellement.

IV.a – Bibliothèques d'opérations

Avant de commencer à facturer, il est essentiel de préparer la bibliothèque d'opérations. Celle-ci est la même que pour Progilift Devis.

Pour y accéder depuis le menu, ouvrir « Fichier » puis « Bibliothèque ».

| List | e de la biblio | thèqu |                                                                                                    |
|------|----------------|-------|----------------------------------------------------------------------------------------------------|
|      |                |       |                                                                                                    |
| ¢    | Famille        | Code  | Libellé                                                                                                    |
| SAE  | 03/07/08 💌     | 0     | DISPOSITIFS A METTRE EN PLACE AVANT LE 03-JUILLET 2008                                                                          |
| SAE  | 03/07/08       | 1/01  | 1/1 Dispositif de verrouillage ou serrures des portes palières non sûrs ou inadéquats                                           |
| SAE  | 03/07/08       | 1/02  | 1/2 Utilisation mal intentionnée du dispositif de déverrouillage de secours des portes palières - Site sensible / Vandalisme de |
| SAE  | 03/07/08       | 1/03  | 1/3 Dispositif de protection contre les chocs lors de la fermeture des portes automatiques de cabine et palières inadéquat ou   |
| SAE  | 03/07/08       | 1/04  | I/4 Paroi de gaine partiellement close ou avec un maillage inadéquat                                                            |
| SAE  | 03/07/08       | 1/05  | 1/5 Parachute de cabine et limiteur de vitesse pour ascenseur électrique inadéquats ou inexistants                              |
| SAE  | 03/07/08       | 1/06  | 1/6 Protection garde-pied de cabine trop court ou inexistant                                                                    |
| SAE  | 03/07/08       | 1/07  | 1// Absence ou inadequation de dispositits de protection pour un travail en gaine en toute securite                             |
| SAE  | 03/07/08       | 1/08  | 18 Moyens d'acces à l'interieur des locaux de maintenance dangereux                                                             |
| SAE  | 03/07/08       | 1/09  | 1/9 Dispositif de verrouillage sur les portes de visite technique (gaine et cuvette) inadequat ou inexistant                    |
| SAE  | 03/07/13       | U     | RISQUES & DISPOSITIES A METIRE EN PLACE AVANT LE 03 JULLET 2013                                                                 |
| SHE  | 03/07/13       | 11701 | 1/1 Precision d'arte de la cabine d'ascenseur insumsante (1)                                                                    |
| SAE  | 03/07/13       | 11702 | 1/2 Dispositor de demande de secours et d'ectanage de secours inadéquat                                                         |
| SAE  | 03/07/13       | 11/04 | II/A Disnositifé de protection contra la chuta libra la dériva et la survitassa nour ascansaur hydraulique inadéquats           |
| SAF  | 03/07/13       | 11/05 | 1/05 Protection contre las chores électriques et simplication électrique                                                        |
| SAF  | 03/07/13       | 11/06 | 1/6 Dispositifs de protection contre les accidents corporels causés par les poulies , câbles ou courroies inadéguats            |
|      |                | <     |                                                                                                    |
|      | ок 🥑           | Annu  | ler 🚫 Nouveau 🗋 Modifier 🚄                                                                                                    |

En double cliquant sur une ligne, on ouvre la fiche.

| Fiche Bibliothèque                                                                                        |                               |
|----------------------------------------------------------------------------------------------------|-------------------------------|
| 1 Libellé de la bibliothèque Code_bibliotheque 1/01                                                       | ОК                            |
|                                                                                                    | Annuler 🚫                     |
| 1/1 Dispositif de verrouillage ou serrures des portes palières non súrs ou inadéquats                     |                               |
|                                                                                                    | Appliquer 🕥                   |
| Famille SAE 03/07/08                                                                                      |                               |
| Sous Famille View Famille et sous famille de référence                                                    |                               |
| Quantité 0,0000 Prix 0.00 € 01b d'heure(s) 0.00 Coût matiere 0.00 €                                       | Le nombre d'heures et le prix |
| Coût pièces                                                                                               | d'achat matière sont utilisés |
| 장 않 🖻 🖭 Arial 🔹 10 호 🚍 Noik 🔹 G Z S B 🚍 플 플 플 플                                                           | dans le calcul du prix        |
| Remplacement des serrures palières non-conforme par modèle aya <sup>h</sup> t fait l'objet d'un examen CE |                               |
|                                                                                                    |                               |
|                                                                                                    |                               |
| pescriptit de la bibliothèque avec mise en forme gras, police,                                            |                               |
|                                                                                                    |                               |

## IV.b – Création d'une facture

Depuis le menu, en cliquant sur « Fichiers » puis « Factures », on accède à la liste des factures.

| Code clier | nt 🔍 Nom client 🛛        | N <sup>®</sup> facture | <b>Q</b> Date facture <b>Q</b> | Référence        | e client | Q Dat    | e client 🔍 |         | N° d'afi               | aire                   | ٩  | Référence |   |
|------------|--------------------------|------------------------|--------------------------------|------------------|----------|----------|------------|---------|------------------------|------------------------|----|-----------|---|
| CL056      | REGIE DU PARC            | FC000021               | 10/02/2009                     |                  |          |          |            | 4379901 | 8/1 - 45 RUE DE L'EGAL | TE - BAT 1 69120 VAU   |    |           |   |
| L056       | REGIE DU PARC            | FC000020               | 10/02/2009                     |                  |          |          |            | 4379901 | 7/1 - 6 RUE LAMOTHE 6  | 9007 LYON              |    |           |   |
| L080       | REGIE DESJARDINS         | FC000019               | 10/02/2009                     |                  |          |          |            | 4379901 | 6/1 - 13 BOULEVARD EE  | OUARD HERRIOT - BAT 8  | 3  |           |   |
| L056       | REGIE DU PARC            | FC000018               | 10/02/2009                     |                  |          |          |            | 4379821 | 6/1 - 55 AVENUE DU MA  | RECHAL DE SAXE 69003   | L  |           |   |
| .056       | REGIE DU PARC            | FC000017               | 10/02/2009                     |                  |          |          |            | 4379821 | 5/1 - 5 RUE CLEMENT 6  | 9130 ECULLY            |    |           |   |
| 056        | REGIE DU PARC            | FC000016               | 10/02/2009                     |                  |          |          |            | 4379821 | 4/1 - 112 BOULEVARD E  | ES BELGES 69006 LYON   |    |           |   |
| 056        | REGIE DU PARC            | FC000015               | 25/11/2008                     |                  |          |          |            | 4379922 | 5/1 - 94 RUE KELLER -  | WC SUD 69013 LYON      |    |           |   |
| 080        | REGIE DESJARDINS         | FC000014               | 25/11/2008                     |                  |          |          |            | 4379922 | 4/1 - 57-83 RUE ROBER  | T - PETIT MC GAUCHE 6  |    |           |   |
| 080        | REGIE DESJARDINS         | FC000013               | 25/11/2008                     |                  |          |          |            | 4379922 | 3/1-33 RUE MONCEL      | 59017 LYON             |    |           |   |
| D56        | REGIE DU PARC            | FC000012               | 25/11/2008                     |                  |          |          |            | 4379922 | 2/1 - 23 RUE DE L'EQU  | ER - 6 IMPASSE BONNE   |    |           |   |
| 056        | REGIE DU PARC            | FC000011               | 25/11/2008                     |                  |          |          |            | 4379922 | 1/1 - KELLER - 6 RUE K | ELLER 69015 LYON       |    |           |   |
| 056        | REGIE DU PARC            | FC000010               | 25/11/2008                     |                  |          |          |            | 4379922 | 0/1-206 RUE HONORE     | 69008 LYON- MONTE C    | ж  |           |   |
| .056       | REGIE DU PARC            | FC000009               | 25/11/2008                     |                  |          |          |            | 4379921 | 9/1-8 RUE EMELOT - H   | ABITATION 69011 LYO    |    |           |   |
| .056       | REGIE DU PARC            | FC000008               | 25/11/2008                     |                  |          |          |            | 4379921 | 8/1 - 42 AVENUE PHILI  | PPE - ESCALIER 3 690   |    |           |   |
| .056       | REGIE DU PARC            | FC000007               | 25/11/2008                     |                  |          |          |            | 4379921 | 7/1-101 BOULEVARD      | RUNE - 69014 LYON- A   |    |           |   |
| L056       | REGIE DU PARC            | FC000006               | 25/11/2008                     |                  |          |          |            | 4379901 | 8/1 - 105 BOULEVARD    | DE LA MOLLETTE - BAT N | 4  |           |   |
| L056       | REGIE DU PARC            | FC000005               | 25/11/2008                     |                  |          |          |            | 4379901 | 7/1 - 187-189 AVENUE   | DAUME 69012 LYON       |    |           |   |
| L080       | REGIE DESJARDINS         | FC000004               | 25/11/2008                     |                  |          |          |            | 4379901 | 6/1-61 RUE DES ARVE    | 5 69003 LYON- ARCHIV   |    |           |   |
| L056       | REGIE DU PARC            | FC000003               | 25/11/2008                     |                  |          |          |            | 4379821 | 6/1 - 55 AVENUE DE LA  | XE 69007 LYON - DUPLE  | Ξ  |           |   |
| L056       | REGIE DU PARC            | FC000002               | 25/11/2008                     |                  |          |          |            | 4379821 | 5/1 - 5 RUE LOUIS COL  | BERT 69007 LYON        |    |           |   |
| .056       | REGIE DU PARC            | FC000001               | 25/11/2008                     |                  |          |          |            | 4379821 | 4/1 - 11-13 RUE RAVEL  | 69005 LYON             |    |           |   |
| .080       | REGIE DESJARDINS         | 010                    | 10/02/2009                     |                  |          |          |            |         |                        |                        |    |           |   |
|            |                          |                        |                                |                  |          |          |            |         |                        |                        |    |           | _ |
| Qté        |                          | Libellé                |                                | Prix<br>Unitaire | Remise   | Prix net | Total L    | igne.   | Code compta            | No                     | te | Nb heures |   |
| Num        | éro 43799220/1           |                        |                                |                  |          |          |            |         |                        |                        |    |           | 0 |
| 1 Rede     | vance entretien Monte ch | arge                   |                                | 450,00           |          | 450,00   |            | 450,00  | 704500                 |                        |    |           | 0 |
| 101 /      | ALLEE DU LEVANT          |                        |                                |                  |          |          |            |         |                        |                        |    |           | 0 |
| 6957       | U DARDILLY               |                        |                                |                  |          |          |            |         |                        |                        |    |           | 0 |
| 1er T      | RIMESTRE 2009 en contr   | at ETENDU terme éc     | hu                             |                  |          |          |            |         |                        |                        |    |           | 0 |
|            |                          |                        |                                |                  |          |          |            |         |                        |                        |    |           |   |
|            |                          |                        |                                |                  |          |          |            |         |                        |                        |    |           |   |

Il est possible d'ouvrir une facture en double cliquant sur sa ligne. Dans ce cas, on peut également la modifier.

| Facture client      |                    | 10 1      |               |                      |                     |          |            | 400799422    | 20075 - | THE ALLER CALLENANT O               | COST CANDILLY        |            | X          |
|---------------------|--------------------|-----------|---------------|----------------------|---------------------|----------|------------|--------------|---------|-------------------------------------|----------------------|------------|------------|
| N° facture          | FC000066           | Date      | 11/05/2009    | Eché                 | ance                |          |            | 10/06/2009   | 8 C     | lient :                             |                      |            |            |
| Code Client         | CL056              |           |               | Mode                 | de règleme          | nt       |            |              |         | EGIE DU PARC                        |                      |            | UK V       |
| Référence client    |                    |           |               | Date                 | client              |          |            |              | 5ľ      | RUE DE LA REPUBLIQUE                | -                    |            | Annuler 🚫  |
| Reference cherro    |                    |           |               | Date                 | cheric              |          |            |              |         | 0000 LYON                           |                      |            | Fermer 🔀   |
| N° d'affaire        | 43799017/1 - 6     | SRUE LA   | MOTHE 69007   | LYON                 |                     |          |            |              | 0       | 1900A FION                          |                      |            |            |
| Référence           |                    |           |               |                      |                     |          |            |              | F       | acture non soldée                   |                      |            |            |
| Appareil concerné   | 43799017/1         |           |               | 6 RUE LA             | MOTHE               |          |            |              | T       | voe de facture : Contra             | at automatique       |            |            |
| Code analytique     |                    |           |               | 69007 L1<br>N° d'app | rON<br>areil : 0232 | D        |            |              | R       | edevance entretien Asc              | censeur              |            |            |
| A*                  |                    |           |               |                      |                     |          |            |              | 1       | er TRIMESTRE 2009 en o              | contrat MINIMAL terr | ne échu    | Imprimer 🚍 |
| Agent               |                    |           |               |                      |                     |          |            |              | _       |                                     |                      |            |            |
| Port                |                    |           | 0,00 Compt    | e de port            |                     |          |            |              | *       |                                     |                      |            |            |
|                     |                    |           |               |                      |                     |          |            |              |         |                                     |                      |            |            |
|                     |                    |           |               |                      |                     |          |            |              |         |                                     | -                    |            |            |
| Detail de la factur | e Note (1          | )         | Note (2)      |                      | Note (3             | )        | Note (4)   | Note in      | terne   | Réglements                          |                      |            |            |
| Qté                 | l                  | .ibellé   |               |                      | Prix<br>Unitaire    | Remise   | Prix net   | Total Ligne  | c       | Code compta                         | Note                 | • 🔎        |            |
| Numéro 4            | 3799017/1          |           |               |                      |                     |          |            |              |         |                                     |                      | ^          |            |
| 1,00 Redevan        | ICE Entretien Asce | nseur     |               |                      | 350,00              |          | 350,00     | 350,0        | 0       |                                     |                      |            |            |
| 69007 LY            | 'ON                |           |               |                      |                     |          |            |              |         |                                     |                      |            |            |
| 1er TRIM            | ESTRE 2009 en      | contrat M | /INIMAL terme | échu                 |                     |          |            |              |         |                                     |                      | $ \omega $ |            |
|                     | 070001710          |           |               |                      |                     |          |            |              |         |                                     |                      | $\odot$    |            |
| 1 nn Redevan        | ice entretien Mont | e charge  |               |                      | 200.00              |          | 200.00     | 200.0        | n       |                                     |                      | $\sim$     |            |
| 14 RUE L            | AMOTHE             |           |               |                      | 200,00              |          | 200,00     | 200,0        |         |                                     |                      |            |            |
| <                   |                    |           |               |                      |                     |          |            |              |         |                                     | >                    |            |            |
| Code Compta défai   | ut (TV) réduite)   |           | Code Compta   | dáfaut (T            | Nú pormale          |          |            |              |         |                                     |                      |            |            |
| 704000              | ac (r en rodalte)  | ~         | 704400        | aoraac (r            | va normale          | ~        |            |              |         |                                     |                      |            |            |
|                     |                    |           |               |                      |                     |          |            |              |         |                                     |                      |            |            |
| pie                 | d de page          |           | Taux          | Monta                | ant ▶               | * TauxTV | A TBase HT | * Montant TV | 'A ►    | TVA appareil<br>Base exonérée : 0 % | Total HT             | 1 880,00   |            |
|                     |                    |           |               |                      | <u>^</u>            | 19,60    | 1 880,00   | 368,         | 48 🛆    | Base réduite : 0 %                  | Total TVA            | 368.48     |            |
|                     |                    |           |               |                      | ~                   |          |            |              |         | Base normale : 100 %                | I COLO TOM           | 500,40     |            |
| <                   |                    |           |               |                      | >                   |          |            |              | V       |                                     | Total TTC            | 2 248,48   |            |
|                     |                    |           |               |                      |                     |          |            |              |         |                                     |                      |            |            |

| acture client        |              |                 |                            |                           |             |                         | And the second second s |              |
|----------------------|--------------|-----------------|----------------------------|---------------------------|-------------|-------------------------|----------------------------------------------------------------------------------------------------|--------------|
| facture              | Date         | 11/05/2009      | Echéance                   |                           | 8           | Client : ???            |                                                                                                    | OK           |
| ode Client           |              | <b>9</b>        | Mode de règlement          |                           | ~           |                         |                                                                                                    | (Annulau d   |
| éférence client      |              |                 | Date client                |                           |             | Facture non soldée      |                                                                                                    | Annuter      |
| ° d'affaire          |              |                 |                            |                           |             | Type de facture : Manue | elle                                                                                                    | Fermer       |
| éférence             |              |                 |                            |                           |             |                         |                                                                                                    |              |
| ppareil concerné     |              |                 |                            |                           |             |                         |                                                                                                    |              |
| ode analytique       |              | <b>9</b>        |                            |                           |             |                         |                                                                                                    |              |
| gent                 |              | <b>9</b>        |                            |                           |             |                         |                                                                                                    | Imprimer     |
| ort                  |              | 0,00 Compte de  | e port                     |                           | ~           |                         |                                                                                                    |              |
|                      |              |                 |                            |                           |             |                         |                                                                                                    |              |
| )étail de la facture | Note (1)     | Note (2)        | Note (3)                   | Note (4)                  | Note inter  | Pèrlements              |                                                                                                    |              |
|                      | Note (1)     | 14066 (2)       | Driv                       | 140(8 (4)                 | Note interi | ie Regelients           |                                                                                                    |              |
| Qté                  | Libellé      |                 | Unitaire                   | ise Prix net              | Total Ligne | Code compta             | Note •                                                                                                    | P            |
|                      |              |                 |                            |                           |             |                         | <u>^</u>                                                                                                    |              |
|                      |              |                 |                            |                           |             |                         |                                                                                                    |              |
|                      |              |                 |                            |                           |             |                         |                                                                                                    |              |
|                      |              |                 |                            |                           |             |                         |                                                                                                    | $\heartsuit$ |
|                      |              |                 |                            |                           |             |                         |                                                                                                    | 83           |
|                      |              |                 |                            |                           |             |                         | v                                                                                                    |              |
| <u>N</u>             |              |                 |                            |                           |             |                         | 2                                                                                                    |              |
| Code Compta défaut ( | TVA réduite) | Code Compta déf | aut (TVA normale)          |                           |             |                         |                                                                                                    |              |
| 704000               | ······       | 704400          |                            | *                         |             |                         |                                                                                                    |              |
| pied de              | : page       | Taux            | Wontant 🕨 <sup>‡</sup> Tau | xTVA <sup>‡</sup> Base HT | Montant TVA | •                       | Total HT                                                                                                    | 0,00         |
|                      |              |                 |                            |                           |             | 2                       | Total TVA                                                                                                    | 0,00         |
|                      |              |                 | ~                          |                           |             |                         | 7-4-1770                                                                                                    | 0.00         |
| <                    |              |                 | >                          |                           |             | 12                      | Total TTC                                                                                                    | 0.00         |

Pour créer une facture, il faut partir de la liste des factures et cliquer sur « Nouveau » en bas de fenêtre.

ll suffit par la suite de renseigner les différents champs (code client, mode de règlement, n<sup>o</sup> d'affaire,...) Pour remplir les éléments à facturer, vous avez plusieurs possibilités :

- Soit la saisie manuelle : en cliquant dans le libellé vous avez possibilité de taper du texte et de le mettre en forme. Il faudra par la suite renseigner les quantités et le prix unitaire.
- Soit depuis des données préenregistrées avec un clic droit sur le libellé, vous avez la possibilité d'ouvrir la bibliothèque, le stock ou les heures de mains d'œuvre. Dans ces cas de figures, l'ensemble des champs sont automatiquement remplis. Il faudra uniquement compléter la quantité.

Une fois validée, vous avez la possibilité d'envoyer directement la facture par mail ou de l'imprimer.

# <u>V. Suivi des factures</u>

## V.a – Factures impayées

Depuis le menu, cliquer sur suivi puis factures non payées

La fenêtre qui s'ouvre regroupe l'ensemble des factures non payées.

Vous avez la possibilité de classer ces factures grâce aux 4 premiers boutons de gauche.

| Factures non soldées   | 18/00/               |                  |                           |                |        |            |
|------------------------|----------------------|------------------|---------------------------|----------------|--------|------------|
|                        | Factures Règler      | nents            |                           |                |        |            |
|                        | ¢<br>Code comptableQ | Client 🗨         | Date facture 🍳            | * N° facture 🔍 | TTC 🗨  | Acomptes 🔸 |
|                        | CL056                | REGIE DU PARC    | 25/11/2008                | FC000010       | 538,20 | 0,0 🔺      |
| Tri allanta el fantare | CL056                | REGIE DU PARC    | 25/11/2008                | FC000002       | 358,80 | 0,0        |
| Th client+n facture    | CL056                | REGIE DU PARC    | 25 <mark>/11/2008,</mark> | FC000003       | 478,40 | 0,0_       |
| / \                    | CL080                | REGIE DESJARDINS | 2571172008                | FC000004       | 598,00 | 0,d =      |
| Toutes                 | CL056                | REGIE DU PARC    | 25/11/2008                | FC000005       | 418,60 | 0,0        |
| 10000                  | CL056                | REGIE DU PARC    | 25/11/2008                | FC000006       | 478,40 | 0,0        |
|                        | CL056                | REGIE DU PARC    | 25/11/2008                | FC000007       | 538,20 | 0,0        |
| 🛰 Date < date relevé   | CL056                | REGIE DU PARC    | 25/11/2008                | FC000008       | 418,60 | 0,0        |
|                        | CL056                | REGIE DU PARC    | 25/11/2008                | FC000009       | 538,20 | 0,0        |
| $\backslash$ /         | CL056                | REGIE DU PARC    | 25/11/2008                | FC000001       | 538,20 | 0,0        |
| Echéance < date relevé | CL056                | REGIE DU PARC    | 25/11/2008                | FC000011       | 538,20 | 0,0        |
|                        | CL056                | REGIE DU PARC    | 25/11/2008                | FC000012       | 478,40 | 0,0        |
|                        | CL080                | REGIE DESJARDINS | 25/11/2008                | FC000013       | 663,78 | 0,0        |
|                        | CL080                | REGIE DESJARDINS | 25/11/2008                | FC000014       | 478,40 | 0,0        |
| 🔓 Relevé des impayés   | CL056                | REGIE DU PARC    | 25/11/2008                | FC000015       | 598,00 | 0,0        |
|                        | CL056                | REGIE DU PARC    | 10/02/2009                | FC000017       | 598,00 | 0,0        |
|                        | CL056                | REGIE DU PARC    | 10/02/2009                | FC000018       | 956,80 | 0,0        |
| 😓 Liste des règlements | CL056                | REGIE DU PARC    | 10/02/2009                | FC000016       | 538,20 | 0,0 🔫      |
|                        | 4                    |                  |                           |                |        | >          |
|                        |                      |                  |                           |                |        |            |
|                        |                      |                  |                           |                |        |            |
|                        | Date du relevé 12/0  | 05/2009 ᄸ        |                           | Total          | dû     | 103 645,36 |
|                        |                      |                  |                           |                |        |            |

En double-cliquant sur une facture vous accédez aux informations de règlements.

| Factures non soldées                                                                                    | Ray Alexander                                                                               |                                                                                                    |
|----------------------------------------------------------------------------------------------------|---------------------------------------------------------------------------------------------|----------------------------------------------------------------------------------------------------|
|                                                                                                    | Factures Règlements Facture n° FC000010 pour le client REGIE DU PARC                        |                                                                                                    |
| <ul> <li>Tri client+n° facture</li> <li>Toutes</li> <li>Date &lt; date relevé</li> </ul>                | Total facture TTC 538,20<br>Total acomptes 0,00<br>Solde 538,20<br>Commentaire du règlement | t 0,00 Enregistrer le règlement<br>Solder la facture<br>Solder la facture<br>Retour à la liste des factures<br>Solder, sans règlement |
| <ul> <li>Echéance &lt; date relevé</li> <li>Relevé des impayés</li> <li>Liste des règlements</li> </ul> | * Date <b>Q</b> * Montant <b>Q</b> * Banque <b>Q</b>                                        | Mode de règlement                                                                                                    |
|                                                                                                    | Date du relevé 12/05/2009                                                                   | Total dù 103 645,36                                                                                                    |

Toujours depuis la liste des factures, une fois que vous les avez filtrées, vous pouvez éditer des éléments.

|                          | Factures Règle        | ments            |                          |                |              |          |
|--------------------------|-----------------------|------------------|--------------------------|----------------|--------------|----------|
|                          | ¢<br>Code comptable • | Client q         | Date facture 🝳           | * N° facture 🔍 | TTC <b>Q</b> | Acomptes |
|                          | CL056                 | REGIE DU PARC    | 25/11/2008               | FC000010       | 538,20       | 0,0      |
| A THE REAL PROPERTY      | CL056                 | REGIE DU PARC    | 25/11/2008               | FC000002       | 358,80       | 0,0      |
| M In client+n facture    | CL056                 | REGIE DU PARC    | 25 <mark>/11/2008</mark> | FC000003       | 478,40       | o,c      |
|                          | CL080                 | REGIE DESJARDINS | 2571172008               | FC000004       | 598,00       | 0,q      |
| Toutes                   | CL056                 | REGIE DU PARC    | 25/11/2008               | FC000005       | 418,60       | o,q      |
| -100003                  | CL056                 | REGIE DU PARC    | 25/11/2008               | FC000006       | 478,40       | 0,0      |
|                          | CL056                 | REGIE DU PARC    | 25/11/2008               | FC000007       | 538,20       | 0,0      |
| Date < date relevé       | CL056                 | REGIE DU PARC    | 25/11/2008               | FC000008       | 418,60       | 0,0      |
|                          | CL056                 | REGIE DU PARC    | 25/11/2008               | FC000009       | 538,20       | 0,0      |
|                          | CL056                 | REGIE DU PARC    | 25/11/2008               | FC000001       | 538,20       | 0,0      |
| 🔥 Echéance < date relevé | CL056                 | REGIE DU PARC    | 25/11/2008               | FC000011       | 538,20       | 0,0      |
|                          | CL056                 | REGIE DU PARC    | 25/11/2008               | FC000012       | 478,40       | 0,0      |
|                          | CL080                 | REGIE DESJARDINS | 25/11/2008               | FC000013       | 663,78       | 0,0      |
|                          | CL080                 | REGIE DESJARDINS | 25/11/2008               | FC000014       | 478,40       | 0,0      |
|                          | CL056                 | REGIE DU PARC    | 25/11/2008               | FC000015       | 598,00       | 0,0      |
| B Dalauf das imposée     | CL056                 | REGIE DU PARC    | 10/02/2009               | FC000017       | 598,00       | 0,0      |
| Concrete des unhabes     | C 056                 | REGIE DU PARC    | 10/02/2009               | FC000018       | 956,80       | 0,0      |
| 😓 Liste des règlements   | CL056                 | REGIE DU PARC    | 10/02/2009               | FC000016       | 538,20       | 0,q      |
|                          | 4                     | III              |                          |                |              | >        |

Le relevé des impayés, avec l'ensemble des éléments (date, n<sup>o</sup> de facture, client, échéance, total,..)

| Prévisualisation de | l'état WP0118 |       |            |          |                                                                                                    |                  |              |                  |          |         |  |  |
|---------------------|---------------|-------|------------|----------|----------------------------------------------------------------------------------------------------|------------------|--------------|------------------|----------|---------|--|--|
| 🛸 ≽ 🕌               | 1             | 100 % | <b>•</b>   | ) /      | " 🖑 < 💶 /3                                                                                                    | › » 🎾 🔞          |              |                  |          |         |  |  |
|                     |               |       |            | 005      |                                                                                                    | 5 11 DD5         |              |                  |          |         |  |  |
| word 🎽              | Excel         | 阿 ним |            | PUF      |                                                                                                    | Email PUF        |              |                  |          |         |  |  |
| 1                   |               |       |            |          |                                                                                                    |                  |              |                  |          |         |  |  |
|                     |               |       |            |          |                                                                                                    |                  |              |                  |          |         |  |  |
|                     |               |       |            | U        | E118 - Etat des impayés                                                                                                    |                  |              |                  |          |         |  |  |
|                     |               |       |            |          |                                                                                                    |                  |              |                  |          |         |  |  |
|                     |               |       | Date       | Numero   | Raison sociale                                                                                                    | Mode de paiement | Echéance     | Total TTC        | Encaissé | Solde   |  |  |
|                     |               |       | 25/11/2008 | FC000001 | REGIE DU PARC                                                                                                    |                  | 25/12/2008   | 538,20           |          | 538,2   |  |  |
|                     |               |       | 25/11/2008 | FC000002 | REGIE DU PARC                                                                                                    | -                | 25/12/2008   | 358,80           |          | 358,8   |  |  |
|                     |               |       | 25/11/2008 | EC000003 | REGIE DES LARDINS                                                                                                    | +                | 25/12/2008   | 476,40<br>509.00 |          | 4/8,4   |  |  |
|                     |               |       | 25/11/2000 | EC000004 | REGIE DU PARC                                                                                                    |                  | 25/12/2008   | 418.60           |          | 418.6   |  |  |
|                     |               |       | 25/11/2008 | EC000005 | REGIE DU PARC                                                                                                    |                  | 25/12/2000   | 478,40           |          | 410,0   |  |  |
|                     |               |       | 25/11/2008 | EC000007 | REGIE DU PARC                                                                                                    |                  | 25/12/2008   | 538.20           |          | 538.2   |  |  |
|                     |               |       | 25/11/2008 | EC000008 | REGIE DU PARC                                                                                                    |                  | 25/12/2008   | 418.60           |          | 418.6   |  |  |
| - I tan             |               |       | 25/11/2008 | EC000009 | REGIE DU PARC                                                                                                    |                  | 25/12/2008   | 538.20           |          | 538.2   |  |  |
|                     |               |       | 25/11/2008 | EC000010 | REGIE DU PARC                                                                                                    |                  | 25/12/2008   | 538 20           |          | 538.2   |  |  |
| ner 1               |               |       | 25/11/2008 | EC000011 | REGIE DI LPARC                                                                                                    |                  | 25/12/2008   | 538 20           |          | 538.2   |  |  |
|                     |               |       | 25/11/2008 | FC000012 | REGIE DU PARC                                                                                                    |                  | 25/12/2008   | 478.40           |          | 478.4   |  |  |
|                     |               |       | 25/11/2008 | FC000013 | REGIE DESJARDINS                                                                                                    |                  | 25/12/2008   | 663,78           |          | 663,7   |  |  |
|                     |               |       | 25/11/2008 | FC000014 | REGIE DESJARDINS                                                                                                    |                  | 25/12/2008   | 478,40           |          | 478,4   |  |  |
|                     |               |       | 25/11/2008 | FC000015 | REGIE DU PARC                                                                                                    |                  | 25/12/2008   | 598,00           |          | 598,0   |  |  |
|                     |               |       | 10/02/2009 | 010      | REGIE DESJARDINS                                                                                                    |                  | 12/03/2009   | 0,00             |          | 0,0     |  |  |
|                     |               |       | 10/02/2009 | FC000016 | REGIE DU PARC                                                                                                    |                  | 12/03/2009   | 538,20           |          | 538,2   |  |  |
|                     |               |       | 10/02/2009 | FC000017 | REGIE DU PARC                                                                                                    |                  | 12/03/2009   | 598,00           |          | 598,0   |  |  |
|                     |               |       | 10/02/2009 | FC000018 | REGIE DU PARC                                                                                                    |                  | 12/03/2009   | 956,80           |          | 956,8   |  |  |
|                     |               |       | 10/02/2009 | FC000019 | REGIE DESJARDINS                                                                                                    |                  | 12/03/2009   | 3 408,60         |          | 3 408,6 |  |  |
|                     |               |       | 10/02/2009 | FC000020 | REGIE DU PARC                                                                                                    |                  | 12/03/2009   | 2 248,48         |          | 2 248,4 |  |  |
|                     |               |       | 10/02/2009 | FC000021 | REGIE DU PARC                                                                                                    |                  | 12/03/2009   | 1 375,40         |          | 1 375,4 |  |  |
|                     |               |       | 10/02/2009 | FC000022 | REGIE DU PARC                                                                                                    |                  | 12/03/2009   | 2 750,80         |          | 2 750,8 |  |  |
|                     |               |       | 10/02/2009 | FC000023 | REGIE DU PARC                                                                                                    |                  | 12/03/2009   | 4 311,58         |          | 4 311,5 |  |  |
|                     |               |       | 10/02/2009 | FC000024 | REGIE DU PARC                                                                                                    |                  | 12/03/2009   | 1 853,80         |          | 1 853,8 |  |  |
|                     |               |       | 10/02/2009 | FC000025 | REGIE DU PARC                                                                                                    |                  | 12/03/2009   | 956,80           |          | 956,8   |  |  |
|                     |               |       | 10/02/2009 | FC000026 | REGIE DU PARC                                                                                                    |                  | 12/03/2009   | 1 1 36,20        |          | 1 136,2 |  |  |
|                     |               |       | 10/02/2009 | FC000027 | REGIE DU PARC                                                                                                    |                  | 12/03/2009   | 1 674,40         |          | 1 674,4 |  |  |
|                     |               |       | 10/02/2009 | FC000028 | REGIE DESJARDINS                                                                                                    |                  | 12/03/2009   | 1 201,98         |          | 1 201,9 |  |  |
|                     |               |       | 10/02/2009 | FC000029 | REGIE DESJARDINS                                                                                                    |                  | 12/03/2009   | 956,80           |          | 956,8   |  |  |
|                     |               |       | 10/02/2009 | FC000030 | REGIE DU PARC                                                                                                    |                  | 12/03/2009   | 1 136,20         |          | 1 136,2 |  |  |
|                     |               |       | 09/04/2009 | FC000031 | REGIE DU PARC                                                                                                    |                  | 09/05/2009   | 538,20           |          | 538,2   |  |  |
|                     |               |       | 09/04/2009 | FC000032 | REGIE DU PARC                                                                                                    |                  | 09/05/2009   | 598,00           |          | 598,0   |  |  |
|                     |               |       | 09/04/2009 | FC000033 |                                                                                                    |                  | 09/05/2009   | 3 400 00         |          | 956,8   |  |  |
|                     |               |       | 00/04/2000 | . 000004 | Decision and a second second |                  | , 00/00/2003 | 0 400,001        | I        | 5 400,0 |  |  |
|                     |               |       | _          | _        |                                                                                                    |                  |              | _                | _        |         |  |  |
|                     |               |       |            |          |                                                                                                    |                  |              |                  | 1        |         |  |  |
|                     |               |       |            |          |                                                                                                    |                  |              |                  |          |         |  |  |

Toutes les informations sur <u>www.progilift.fr</u>

Liste des règlements entre deux dates. Il vous suffit de définir la période puis de cliquer sur l'écran pour éditer le relevé.

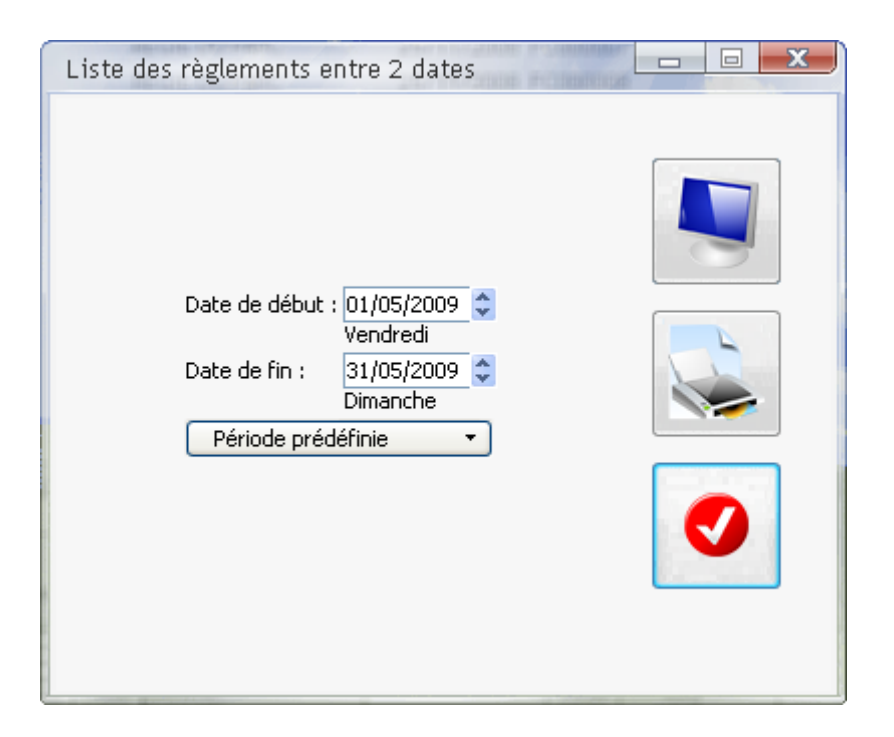

## <u>V.b – Relevé de factures</u>

Depuis cette fenêtre, vous avez la possibilité d'établir des relevés de factures. Pour cela vous devez filtrer l'ensemble de vos factures afin n'avoir que celles qui vous intéressent.

| Edition de relevés de factures                                                                 |                                          |
|------------------------------------------------------------------------------------------------|------------------------------------------|
| <ul> <li>Tous les clients</li> <li>Classer par .</li> <li>Un client</li> </ul>                 |                                          |
| Date du relevé 12/05/2009 🛢 🗃                                                                  | Tous les clients<br>Nombre d'exemplaires |
| <ul> <li>Relevé avec traite</li> <li>Relevé sans traite</li> <li>Relevé des impayés</li> </ul> |                                          |
| Date de début : 01/05/2009 🖨 🚰                                                                 | Ecran Imprimante                         |
| <ul> <li>Période prédéfinie</li> </ul>                                                         | Aperçu     Fichier PDF                   |
|                                                                                                | valider 🔮 Annule 🚫                       |

Lorsque vous avez filtré les factures, cliquer sur « Valider » puis sélectionner les factures pour lesquelles vous voulez lancer l'édition.

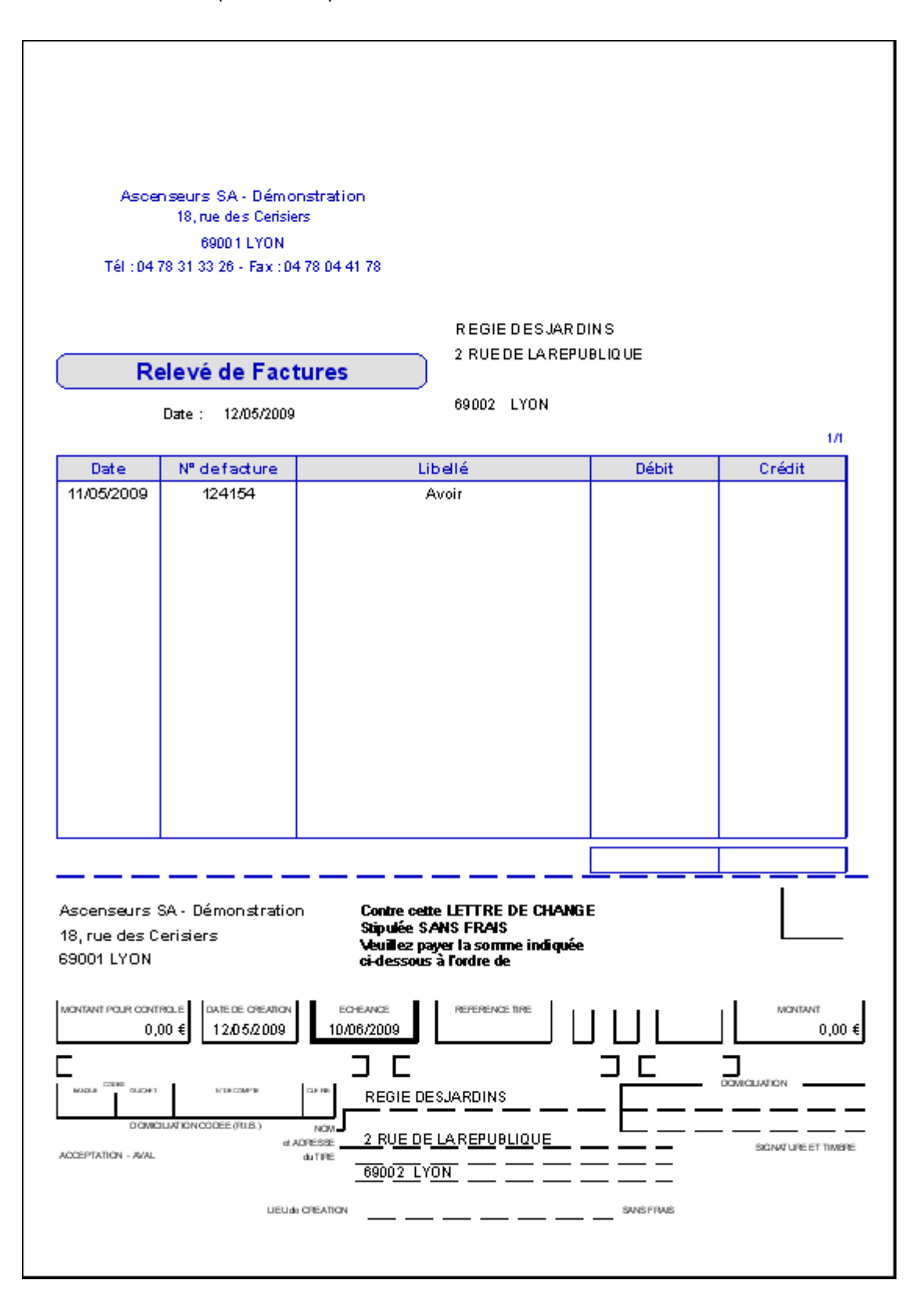

## V.c – Versement dans les comptabilités standard

Le principe de versement dans les comptabilités standards est simple. Progilift génère un fichier qui sera lu par votre logiciel de comptabilité.

Depuis le menu, ouvrir « Suivi », « Lien comptable » puis « Versements des factures » ou « Versement des règlements » pour l'un comme pour l'autre, le système est le même.

Il faut ensuite renseigner l'intégralité des champs pour filtrer les factures à transférer.

| Choix de la comptabilité<br>une liste complète.         | Jarmi |
|---------------------------------------------------------|-------|
| Versement des factures en comptabilité                  |       |
|                                                         |       |
| Versement Régénération d'un transfert                   |       |
| Jour du versement                                       |       |
| Mois du versement                                       |       |
| Année du versement                                      |       |
| Cpte TVA réduite (débit) Cpte TVA réduite (encaiss.)    |       |
| Sauver les options E                                    |       |
| Journal des ventes                                      |       |
| Code pièce                                              |       |
| Quitter 🔀 Libellé d'écriture                            |       |
| 🔘 Référence facture                                     |       |
| 🔘 Nom du client                                         |       |
| N° facture + référence                                  |       |
| N°facture + nom du client                               |       |
| Nom du client + référence                               |       |
| Fichier généré                                          |       |
|                                                         |       |
| Le fichier généré sera lu par Entête dossier            |       |
| votre logiciel de comptabilité Entête journal Versement | ₽     |

Une fois rempli, il ne reste plus qu'à valider le versement. Progilift crée un fichier à sauvegarder et à ouvrir avec l'importation de votre logiciel de comptabilité.

L'onglet « Régénération d'un transfert » vous permet de refaire un transfert en cas d'erreur ou de modification d'une facture qui n'a pas encore été envoyée.